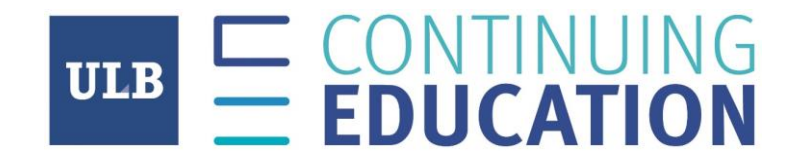

## Procédure d'inscription à Microsoft Teams et accès à mon Certificat ou à ma Formation

Si j'ai une adresse privée @gmail.com, @dupont.be, @charleroi.be, etc...

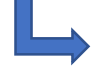

Rendez-vous page 2

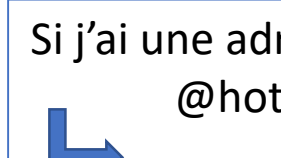

Si j'ai une adresse @outlook.com, @outlook.fr, @hotmail.com, @hotmail.be, ...

Rendez-vous page 38

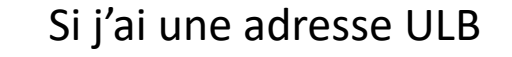

### J'ai une adresse privée: @gmail.com, @charleroi.be, ou autre

## 1) Je reçois un email et clique sur le lien « Open Microsoft Teams »

| M Gmail                         | Q | Rechercher dans les messages 🔹                                                                             | ⑦ III                         |
|---------------------------------|---|----------------------------------------------------------------------------------------------------|-------------------------------|
| Nouveau message                 | ~ |                                                                                                    | 1 sur 2 < > 🕞 🛱               |
| Boîte de réception 1            |   | You have been added as a guest to Université Libre de Bruxelles in Microsoft Teams Boîte de réception ×    | ₹ C                           |
| Messages suivis<br>En attente   |   | <b>Microsoft Teams</b> <noreply@email.teams.microsoft.com><br/>À moi ▼</noreply@email.teams.microsoft.com> | 14:35 (il y a 1 minute) 📩 🔦 🗎 |
| Messages envoyés                |   | 🛱 anglais - > français - Traduire le message                                                               | Désactiver pour : anglais 🗙   |
| Plus                            |   | Microsoft Teams                                                                                            |                               |
| e - +                           |   | Sebastien added you as a guest to Université Libre de Bruxelles!                                           |                               |
| <b>99</b><br>Pas de chat récent |   | GRP_test classe<br>GRP_test classe<br>Open Microsoft Teams                                                 |                               |
| émarrer un nouveau chat         |   |                                                                                                    |                               |
|                                 |   |                                                                                                    |                               |

2

Si vous arrivez sur cette page, cliquez sur « Créer le compte quand même » et rendez-vous à la page 17 de ce PDF

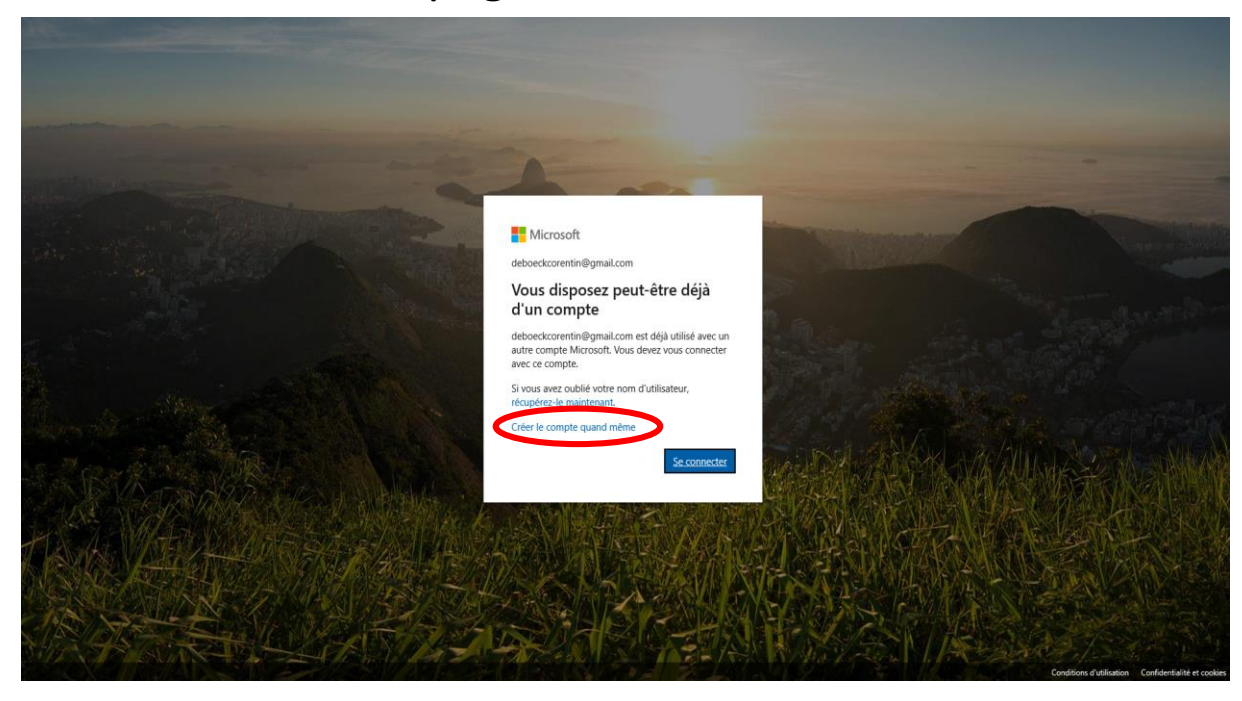

Si vous arrivez sur cette page, cliquez sur « Suivant » et rendez-vous à la page 4 de ce PDF

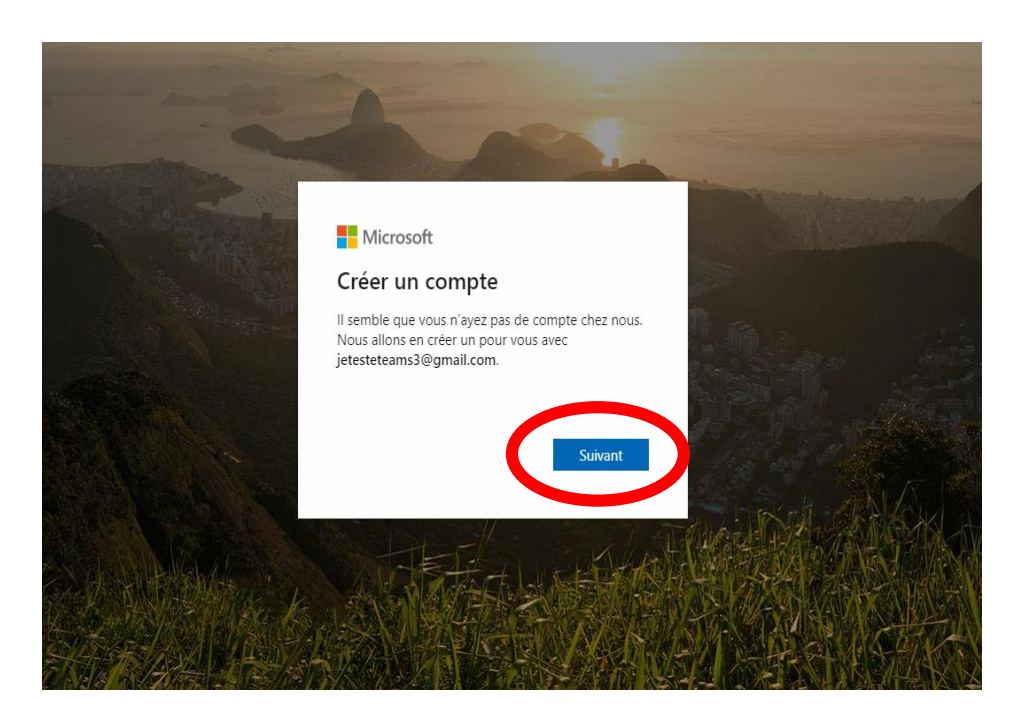

## Créez un mot de passe

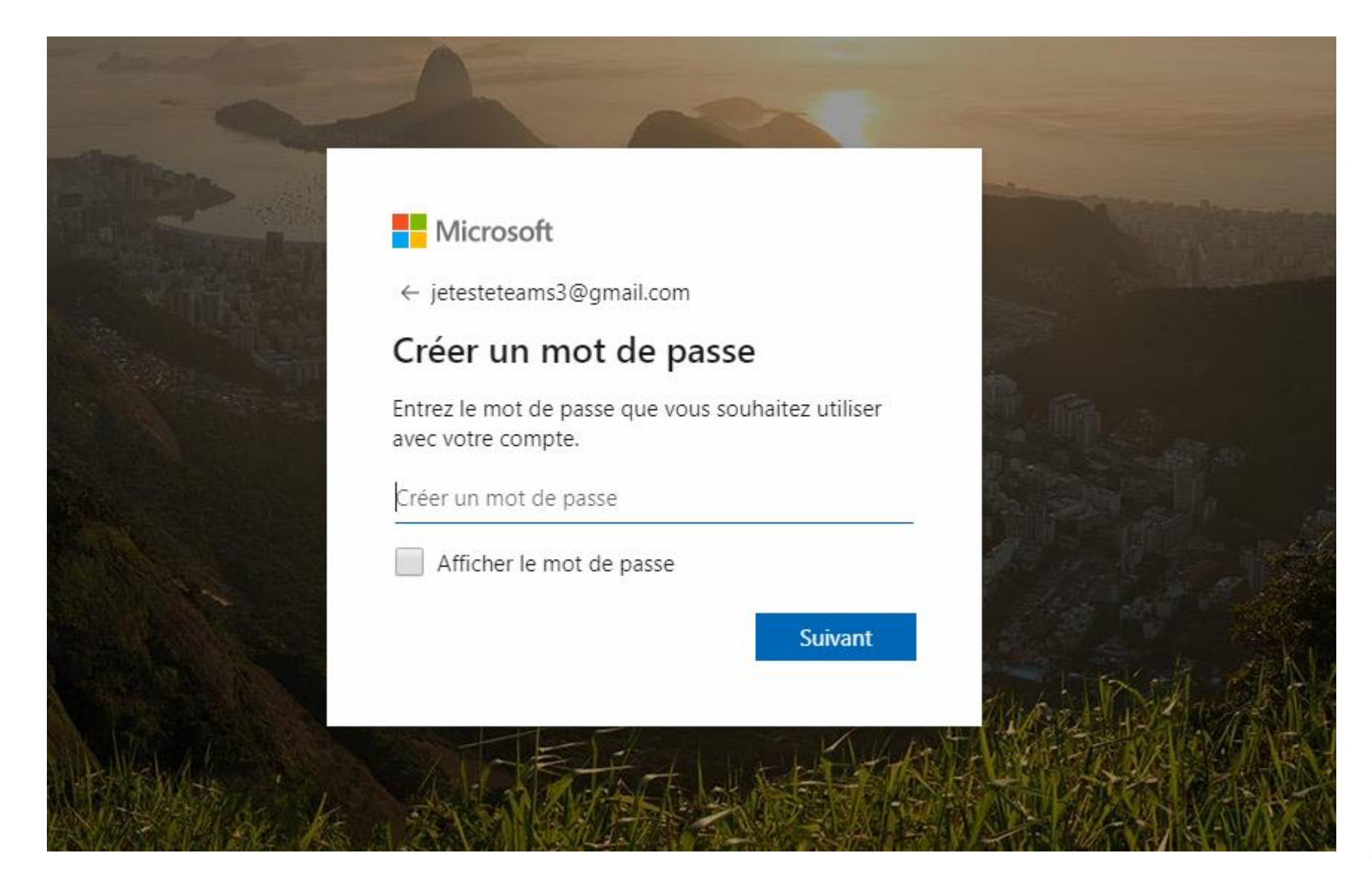

## Continuez les étapes

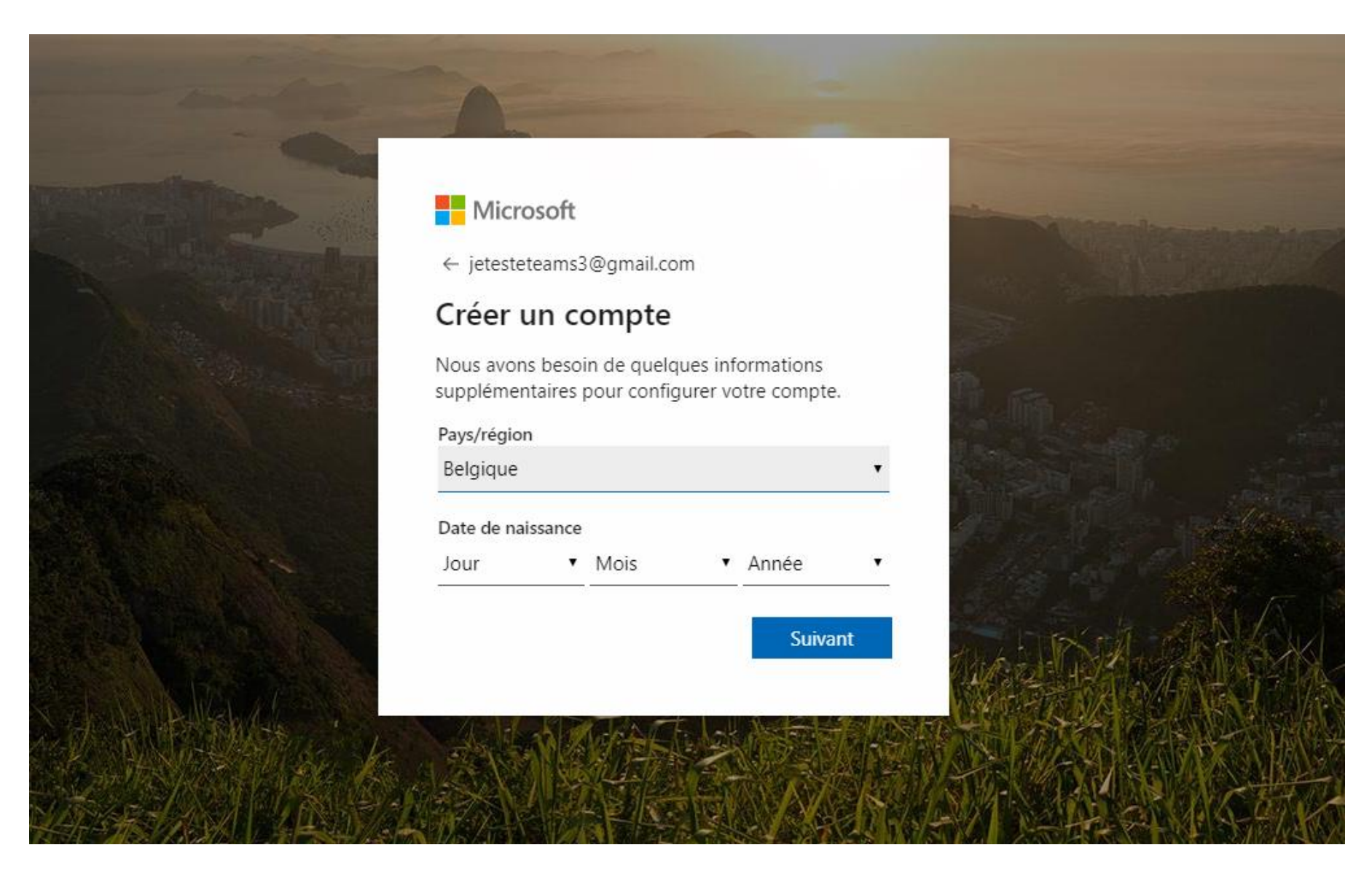

## Vérifiez vos emails afin d'entrer le code de sécurité

#### Microsoft

← jetesteteams3@gmail.com

#### Confirmer l'adresse e-mail

Entrez le code que nous avons envoyé à jetesteteams3@gmail.com. Si vous n'avez pas reçu l'e-mail, vérifiez votre dossier de courrier indésirable ou réessayez.

Entrez le code de sécurité

J'aimerais obtenir des informations, des conseils et des offres concernant des produits et services Microsoft.

Choisir Suivant signifie que vous acceptez le Contrat de services Microsoft et la Déclaration sur la confidentialité et les cookies.

Toutes les informations demandées sont obligatoires et seront utilisées par Microsoft pour créer votre compte et vous permettre de vous connecter aux produits et appareils Microsoft. Les données fournies seront associées à votre compte afin de personnaliser et synchroniser votre expérience sur différents appareils. Sous réserve de votre choix relatif à la publicité, Microsoft utilisera également ces données pour personnaliser la publicité qui vous est adressée.

Conformément à la loi Informatique et Libertés, vous disposez d'un droit d'accès et de rectification aux données personnelles vous concernant, ainsi que du droit de vous opposer au traitement de vos données. Vous pouvez également nous adresser des instructions spécifiques concernant l'utilisation de vos données après votre mort. Pour exercer ces droits, veuillez suivre les instructions figurant dans la déclaration de confidentialité de Microsoft.

Suivant

## L'email ressemble à celui-ci

Vérifiez votre adresse e-mail

-

Équipe des comptes Microsoft <account-security-noreply@accountprotection.microsoft.com> À moi -

Compte Microsoft

## Vérifiez votre adresse e-mail

Pour terminer la configuration de votre compte Microsoft, il nous reste à vérifier que cette adresse e-mail est bien la vôtre.

Utilisez le code suivant pour vérifier votre adresse e-mail : 7183

Si vous n'avez demandé aucun code, vous pouvez ignorer cet e-mail. Un autre utilisateur a peut-être indiqué votre adresse e-mail par erreur.

Merci, L'équipe des comptes Microsoft

[Message tronqué] Afficher l'intégralité du message

## Rentrez le code et cliquez ensuite sur « Suivant »

#### Microsoft

← jetesteteams3@gmail.com

#### Confirmer l'adresse e-mail

Entrez le code que nous avons envoyé à jetesteteams3@gmail.com. Si vous n'avez pas reçu l'e-mail, vérifiez votre dossier de courrier indésirable ou réessayez.

7183

J'aimerais obtenir des informations, des conseils et des offres concernant des produits et services Microsoft.

Choisir Suivant signifie que vous acceptez le Contrat de services Microsoft et la Déclaration sur la confidentialité et les cookies.

Toutes les informations demandées sont obligatoires et seront utilisées par Microsoft pour créer votre compte et vous permettre de vous connecter aux produits et appareils Microsoft. Les données fournies seront associées à votre compte afin de personnaliser et synchroniser votre expérience sur différents appareils. Sous réserve de votre choix relatif à la publicité, Microsoft utilisera également ces données pour personnaliser la publicité qui vous est adressée.

Conformément à la loi Informatique et Libertés, vous disposez d'un droit d'accès et de rectification aux données personnelles vous concernant, ainsi que du droit de vous opposer au traitement de vos données. Vous pouvez également nous adresser des instructions spécifiques concernant l'utilisation de vos données après votre mort. Pour exercer ces droits, veuillez suivre les instructions figurant dans la déclaration de confidentialité de Microsoft.

<u>Suivant</u>

## Rentrez votre numéro de téléphone et cliquez sur « Envoyer le code »

### Microsoft

← jetesteteams3@gmail.com

## Ajouter des informations de sécurité

Lorsque vous devez prouver votre identité ou qu'une modification est apportée à votre compte, nous utiliserons vos informations de sécurité pour vous contacter.

Nous devons vérifier votre numéro de téléphone en vous envoyant un code par SMS.

Code pays/région

Belgique (+32)

Numéro de téléphone

Envoyer le cod

Suivant

## Vous allez recevoir un code par SMS.

# Rentrez ensuite le code reçu dans le champ et cliquez sur « Suivant »

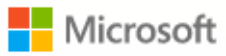

← jetesteteams3@gmail.com

## Ajouter des informations de sécurité

Lorsque vous devez prouver votre identité ou qu'une modification est apportée à votre compte, nous utiliserons vos informations de sécurité pour vous contacter.

Nous devons vérifier votre numéro de téléphone en vous envoyant un code par SMS.

Code pays/région Belgique (+32)

Numéro de téléphone

470411652

Je n'ai pas de code

Entrer le code d'accès

6673

Suivant

## Cliquez sur « Accepter »

### Microsoft

jetesteteams3@gmail.com

Révision des autorisations

😵 Université Libre de Bruxelles ulb.be

## Cette ressource n'est pas partagée par Microsoft.

L'organisation Université Libre de Bruxelles souhaite :

✓ Vous connecter

Lire votre nom, adresse e-mail et photo

Vous devez accepter uniquement si vous faites confiance à Université Libre de Bruxelles. En acceptant, vous autorisez cette organisation à accéder à vos données et à les traiter pour créer, contrôler et administrer un compte en fonction de ses stratégies. Lire la déclaration de confidentialité de Université Libre de Bruxelles. Université Libre de Bruxelles peut journaliser des informations sur votre accès. Vous pouvez supprimer ces autorisations à l'adresse https://myapps.microsoft.com/ulb.be

Annuler

Accepter

Si vous n'avez pas Teams installé sur votre PC

- 1) Cliquez sur « Téléchargez l'application Windows »
- 2) Quand le téléchargement est fini, exécutez le fichier .exe et le logiciel se lancera tout seul

Si vous avez Teams installé sur votre PC

1) Cliquez sur « Lancer maintenant» et ensuite sur « Ouvrir Microsoft Teams » dans la bulle qui sera apparue

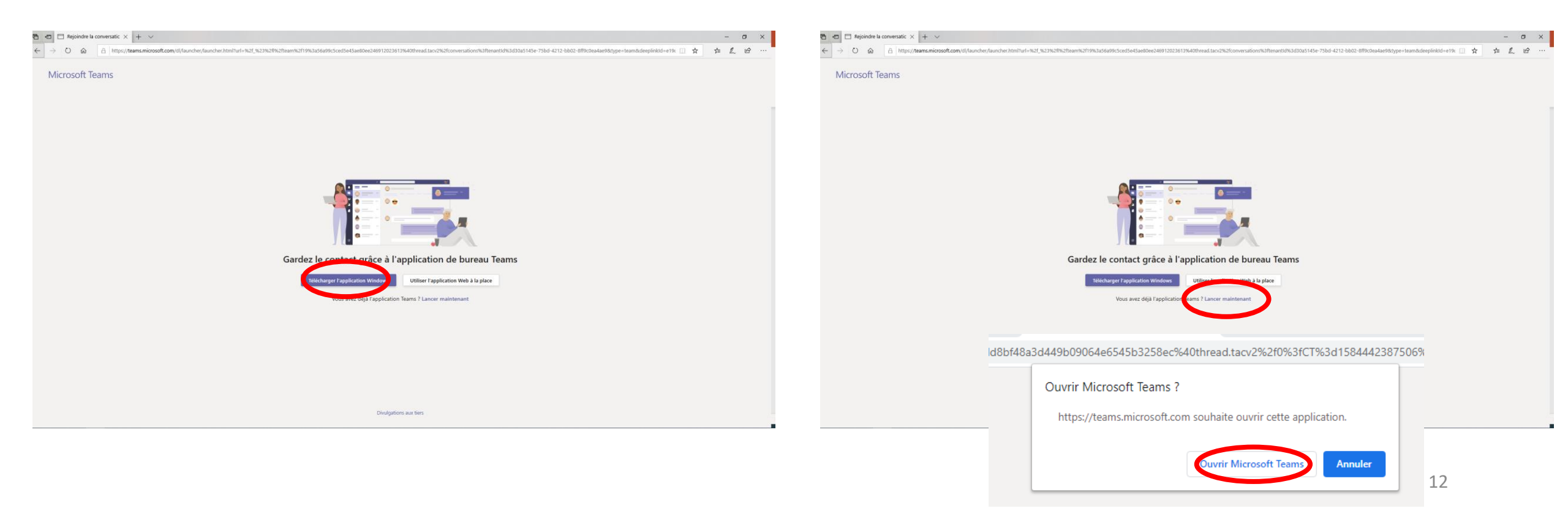

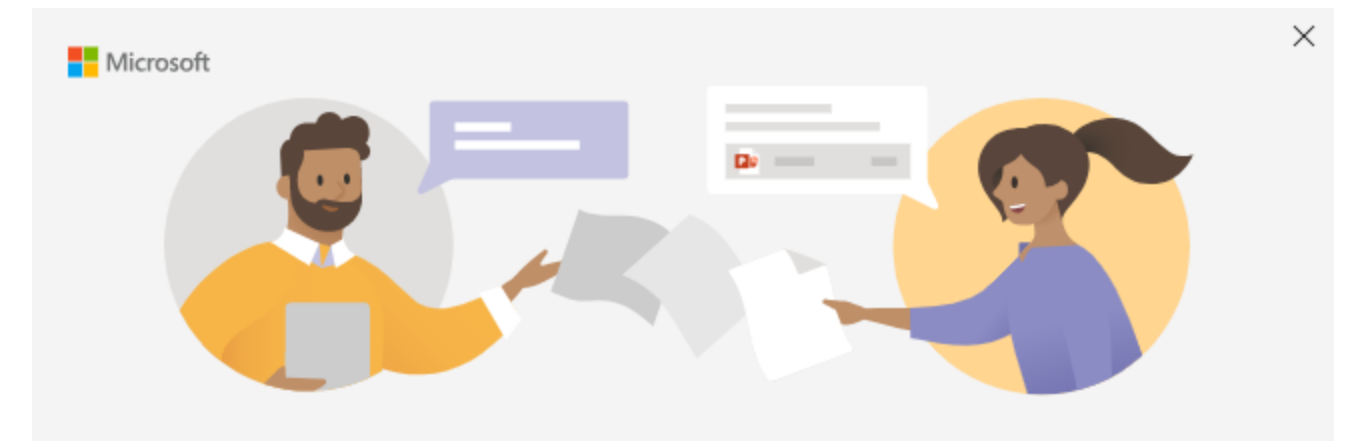

Une fois Teams installé et lancé

1) Je me connecte simplement à mon compte

Entrez votre compte professionnel, scolaire ou Microsoft

Adresse de connexion Suivant <u>En savoir plus</u> Si vous arrivez à cet écran après votre connexion:

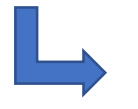

Rendez-vous à la page 27 de ce PDF

| ><br>Microsoft Teams |                                                                                                    | X          |
|----------------------|----------------------------------------------------------------------------------------------------|------------|
|                      |                                                                                                    | DECONICION |
|                      |                                                                                                    |            |
|                      | Vous allez rater quelque chose ! Demandez à votre administrateur<br>d'activer Microsoft Teams.                                                                   |            |
|                      | Vous êtes actuellement connecté en tant que <b>jetesteteams3@gmail.com</b><br>Sélectionnet <b>S'inscrire à Teams</b> pour continuer ou utilises un autre compte. |            |
|                      | S'inscrite sur Teams                                                                                                    |            |
|                      | Utiliser un autre compte                                                                                                    |            |
|                      |                                                                                                    |            |
|                      |                                                                                                    |            |
|                      |                                                                                                    |            |

Si vous arrivez à cet écran après votre connexion:

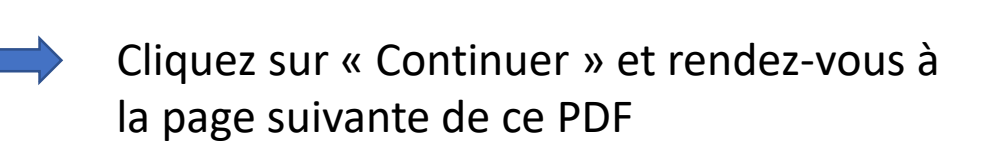

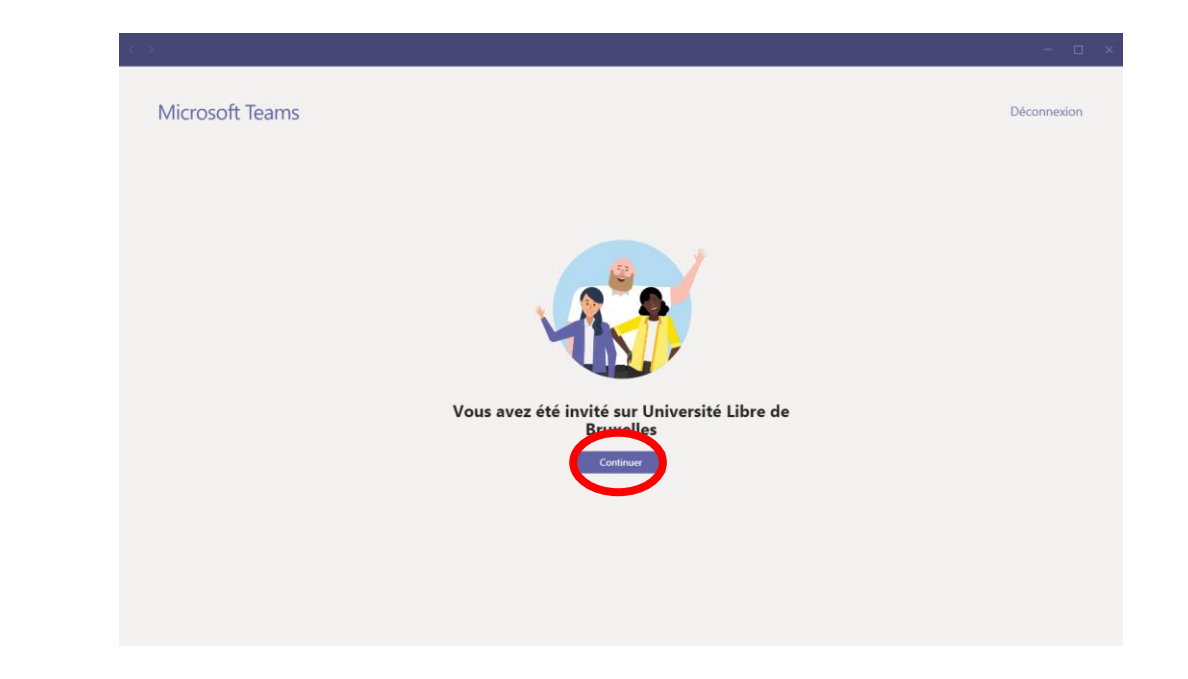

1) Vous voilà connecté avec l'accès à votre équipe (composés des participants et intervenants de votre certificat)

2) Vous n'avez plus qu'à cliquer sur votre Certificat dans l'onglet « Équipes » et rejoindre votre cours. Nous vous invitons à regarder la vidéo tutoriel si vous ne savez pas comment rejoindre un cours.

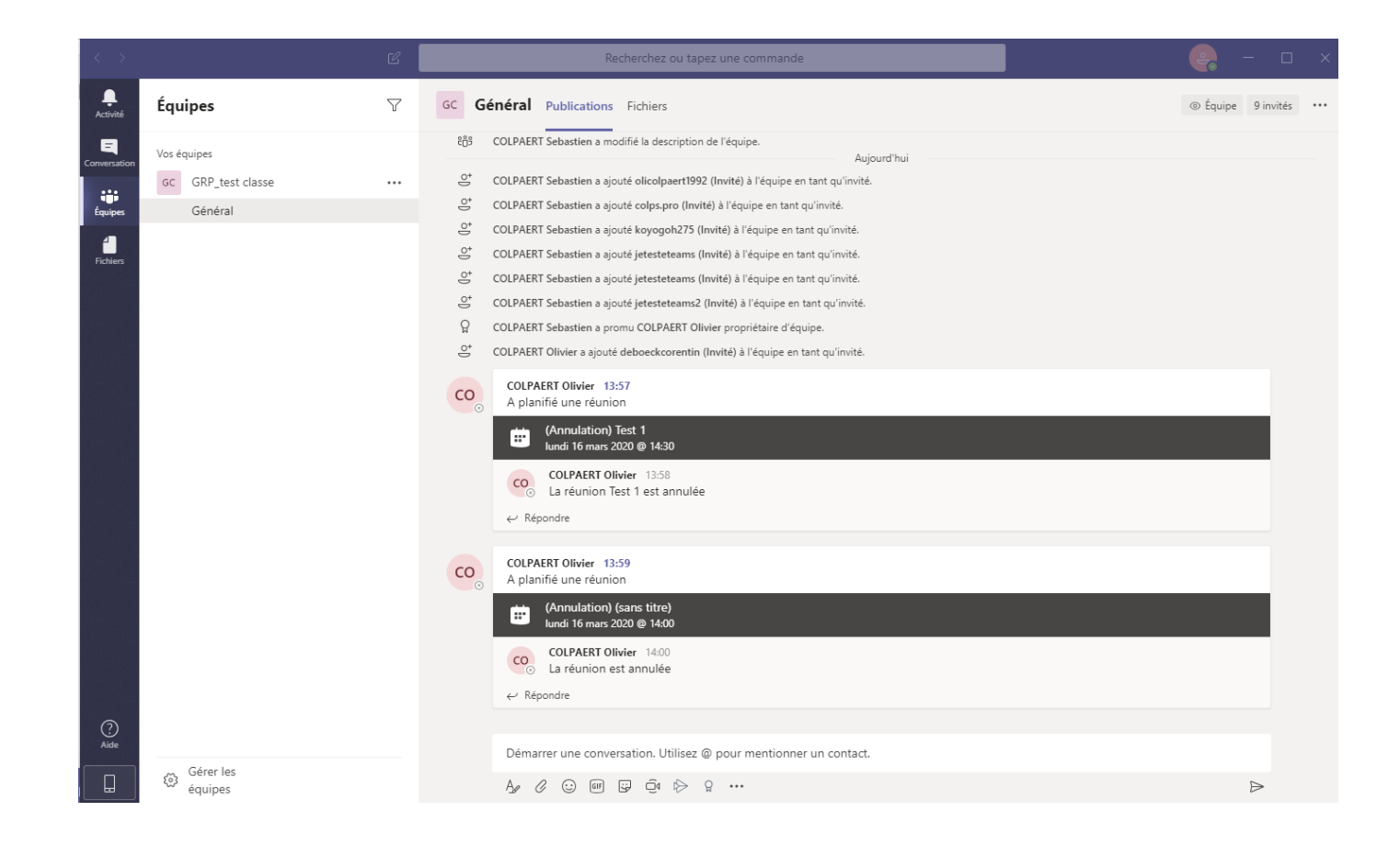

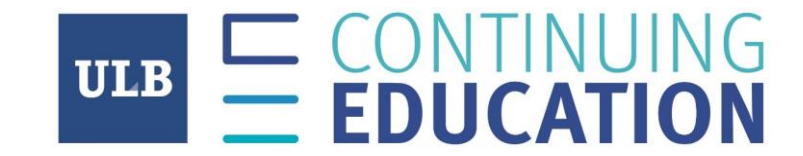

### Nous vous remercions de votre attention et vous souhaitons « Bon cours »

## Créez un mot de passe

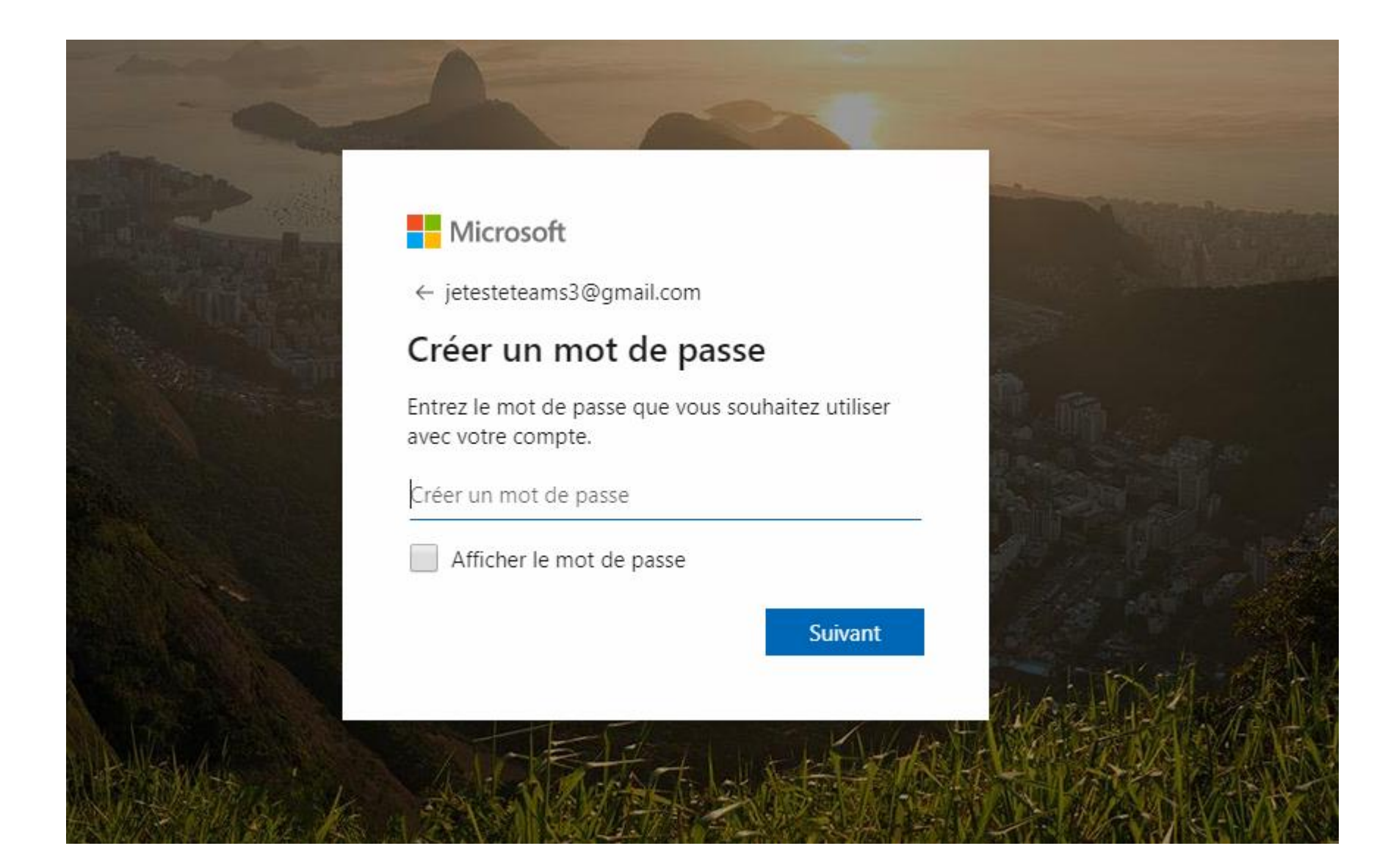

## Vérifiez vos emails afin d'entrer le code de sécurité

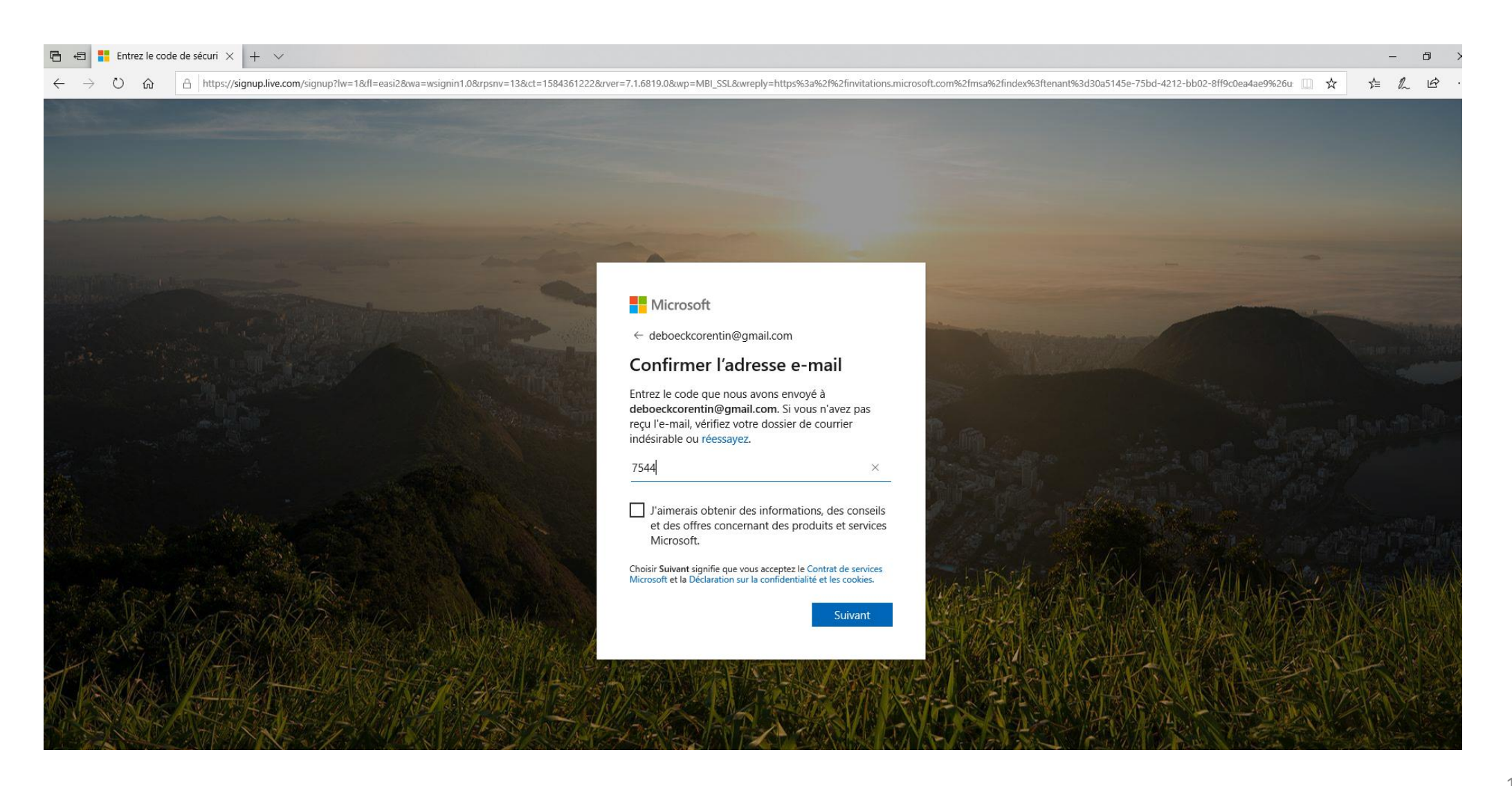

## L'email ressemble à celui-ci

Vérifiez votre adresse e-mail > Boîte de réception x

Équipe des comptes Microsoft <account-security-noreply@accountprotection.microsoft.com> À moi -

**Compte Microsoft** 

## Vérifiez votre adresse e-mail

Pour terminer la configuration de votre compte Microsoft, il nous reste à vérifier que cette adresse e-mail est bien la vôtre.

Utilisez le code suivant pour vérifier votre adresse e-mail : 7544

Si vous n'avez demandé aucun code, vous pouvez ignorer cet e-mail. Un autre utilisateur a peut-être indiqué votre adresse e-mail par erreur.

Merci, L'équipe des comptes Microsoft

[Message tronqué] Afficher l'intégralité du message

## Rentrez le code et cliquez ensuite sur « Suivant »

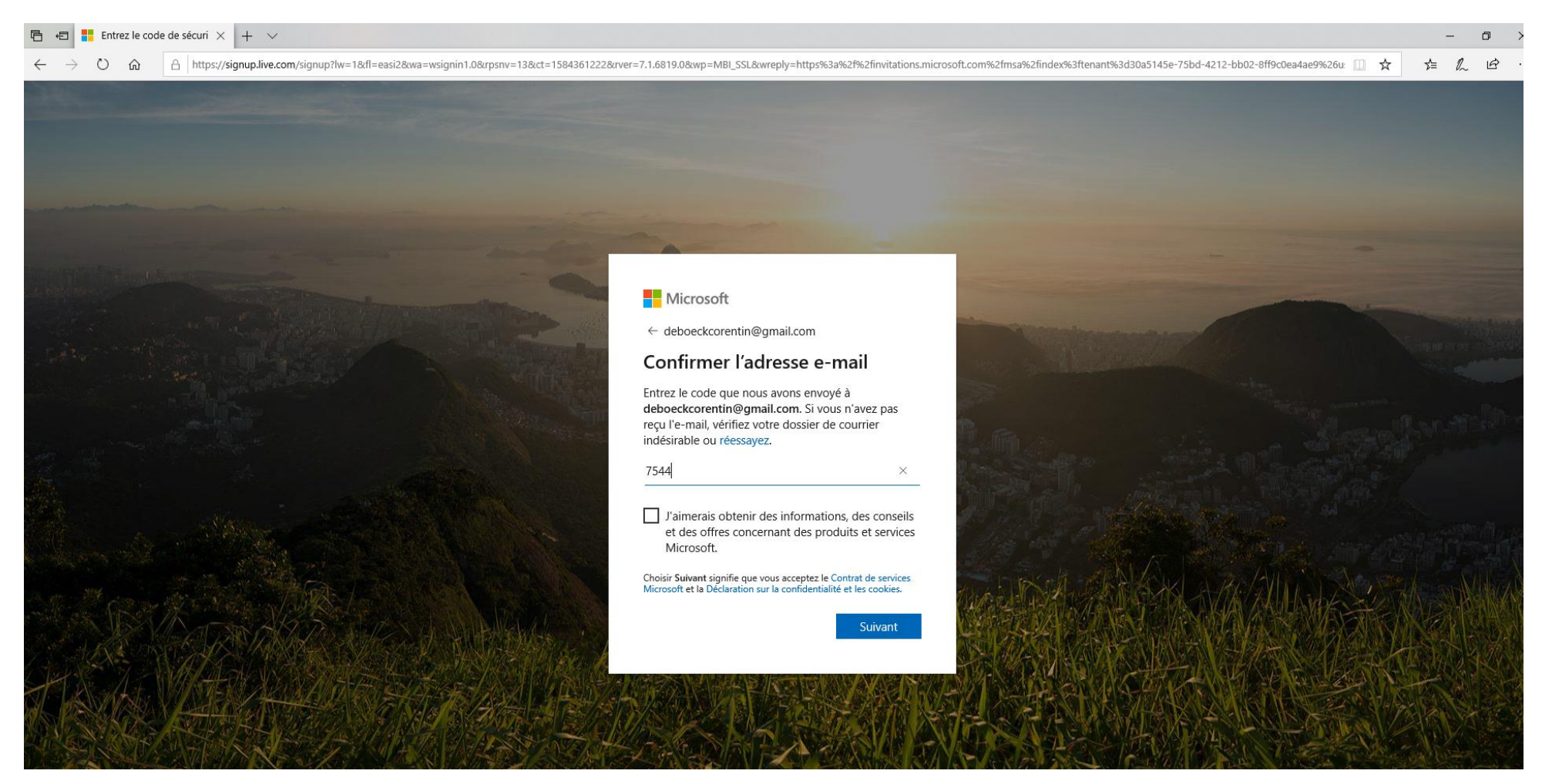

## Cliquez sur accepter

#### 🖻 🖅 Connectez-vous à votre 🗙 🕂 🗸

₹≡

🕐 🏠 https://invitations.microsoft.com/msa/index?tenant=30a5145e-75bd-4212-bb02-8ff9c0ea4ae9&user=22203993-6696-4463-89eb-402d8aa9656f&ticket=FkiDnOFiiuhQjMylVFybEOK%2butripYP7YCLyUTIP30%3d&ver=2.0&cconsentAccepted=False&wa=wsi 🛄 📩

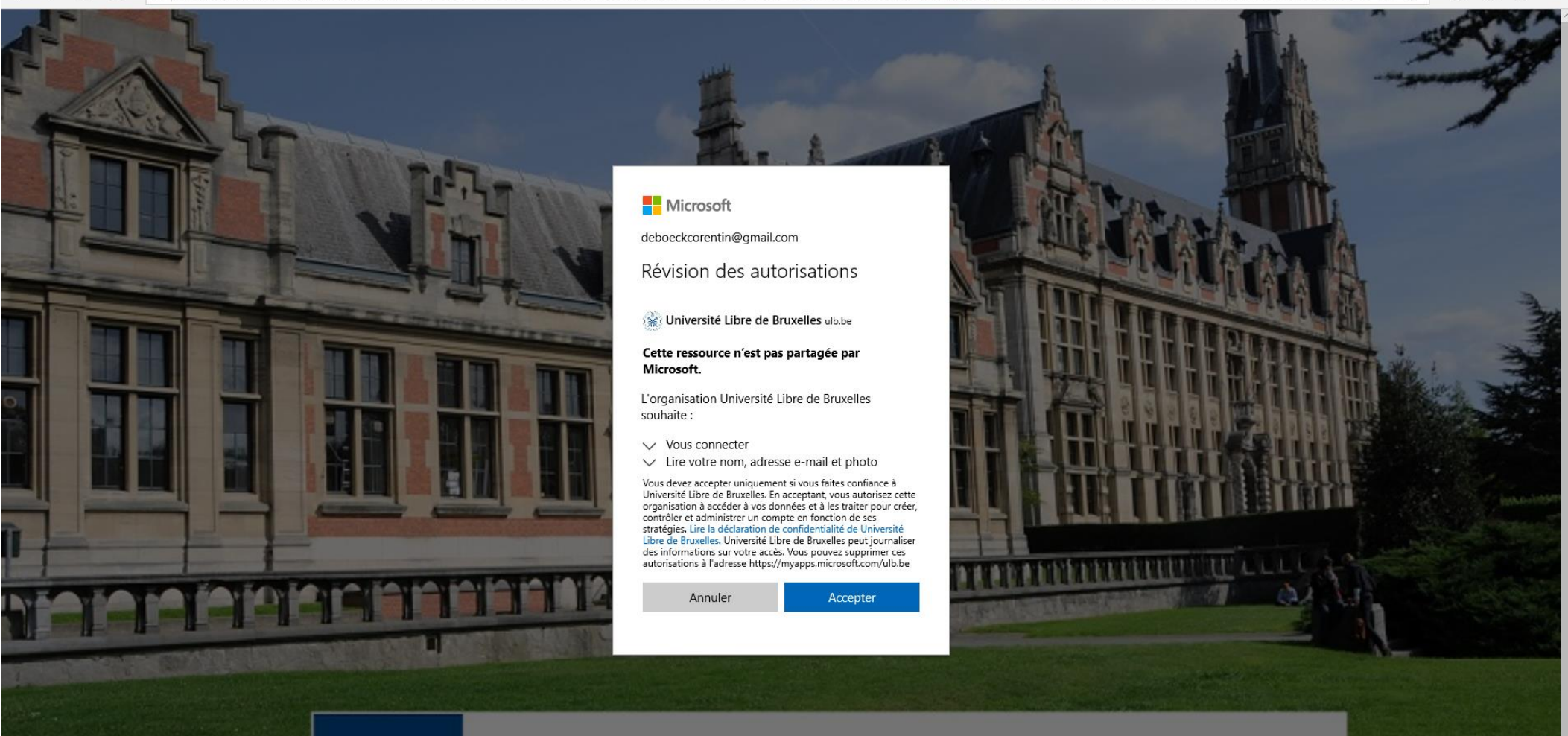

Si vous n'avez pas Teams installé sur votre PC

- 1) Cliquez sur « Téléchargez l'application Windows »
- 2) Quand le téléchargement est fini, exécutez le fichier .exe et le logiciel se lancera tout seul

Si vous avez Teams installé sur votre PC

1) Cliquez sur « Lancer maintenant» et ensuite sur « Ouvrir Microsoft Teams » dans la bulle qui sera apparue

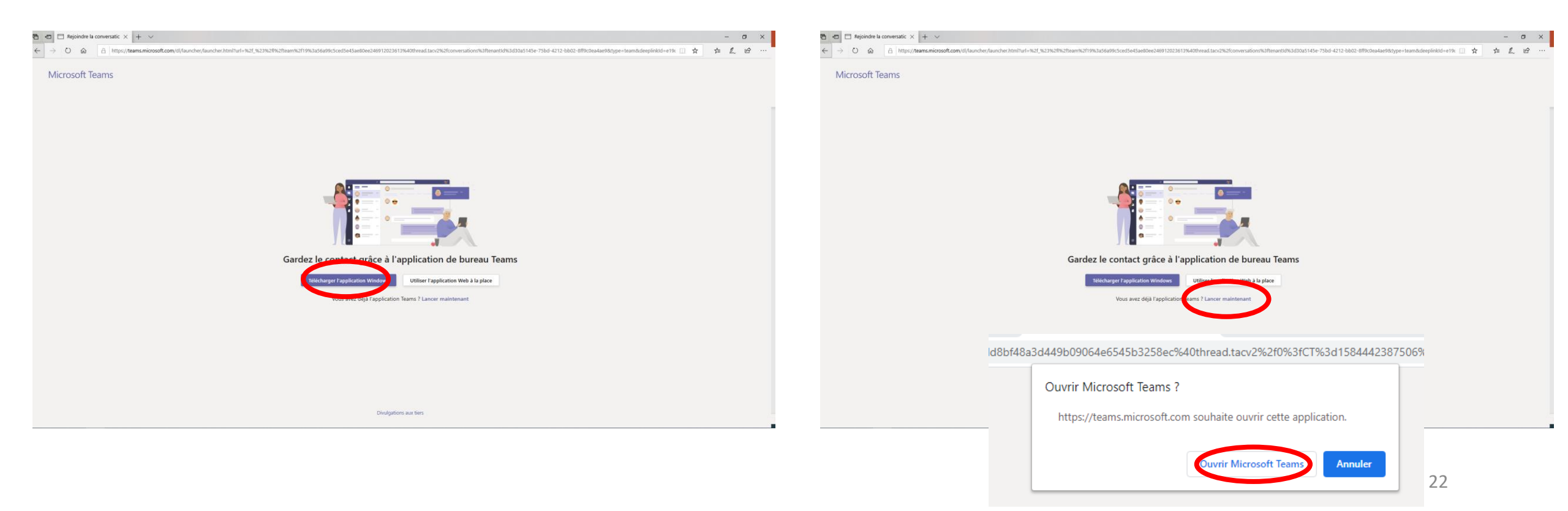

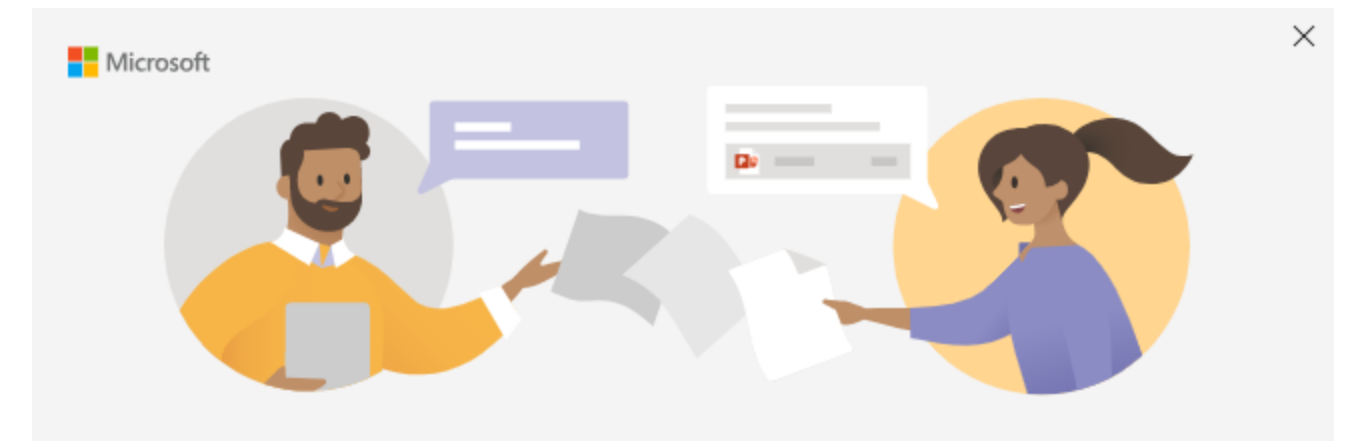

Une fois Teams installé et lancé

1) Je me connecte simplement à mon compte

Entrez votre compte professionnel, scolaire ou Microsoft

Adresse de connexion Suivant <u>En savoir plus</u> Si vous arrivez à cet écran après votre connexion:

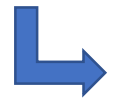

Rendez-vous à la page 27 de ce PDF

|                                                                                                    | - 🗆 ×       |
|----------------------------------------------------------------------------------------------------|-------------|
| Microsoft Teams                                                                                                    | Déconnexion |
|                                                                                                    |             |
|                                                                                                    |             |
| Vous allez rater quelque chose ! Demandez à votre administrateur<br>d'activer Microsoft Teams.                                                    |             |
| Vous êtes actuellement connecté en tant que jetesteteans@gmail.com<br>Sélectionnez S'inscrire à Teams pour continuer ou utilisez un autre compte. |             |
| S'incorire sur Teams                                                                                                    |             |
| uniser un autre compte                                                                                                    |             |
|                                                                                                    |             |
|                                                                                                    |             |
|                                                                                                    |             |

Si vous arrivez à cet écran après votre connexion:

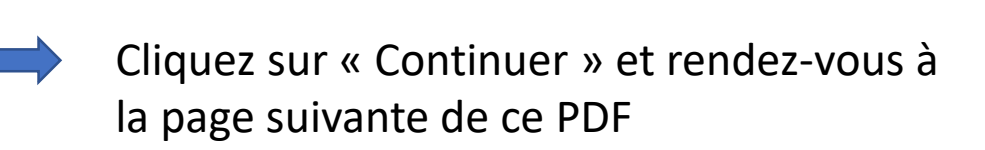

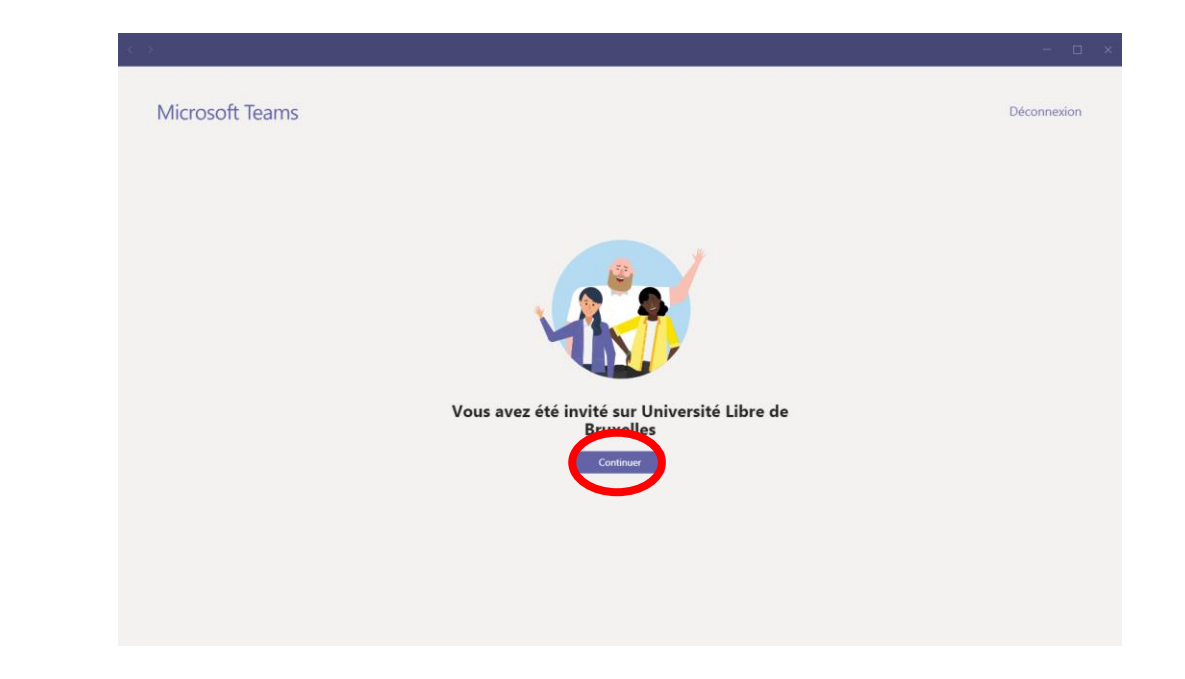

1) Vous voilà connecté avec l'accès à votre équipe (composés des participants et intervenants de votre certificat)

2) Vous n'avez plus qu'à cliquer sur votre Certificat dans l'onglet « Équipes » et rejoindre votre cours. Nous vous invitons à regarder la vidéo tutoriel si vous ne savez pas comment rejoindre un cours.

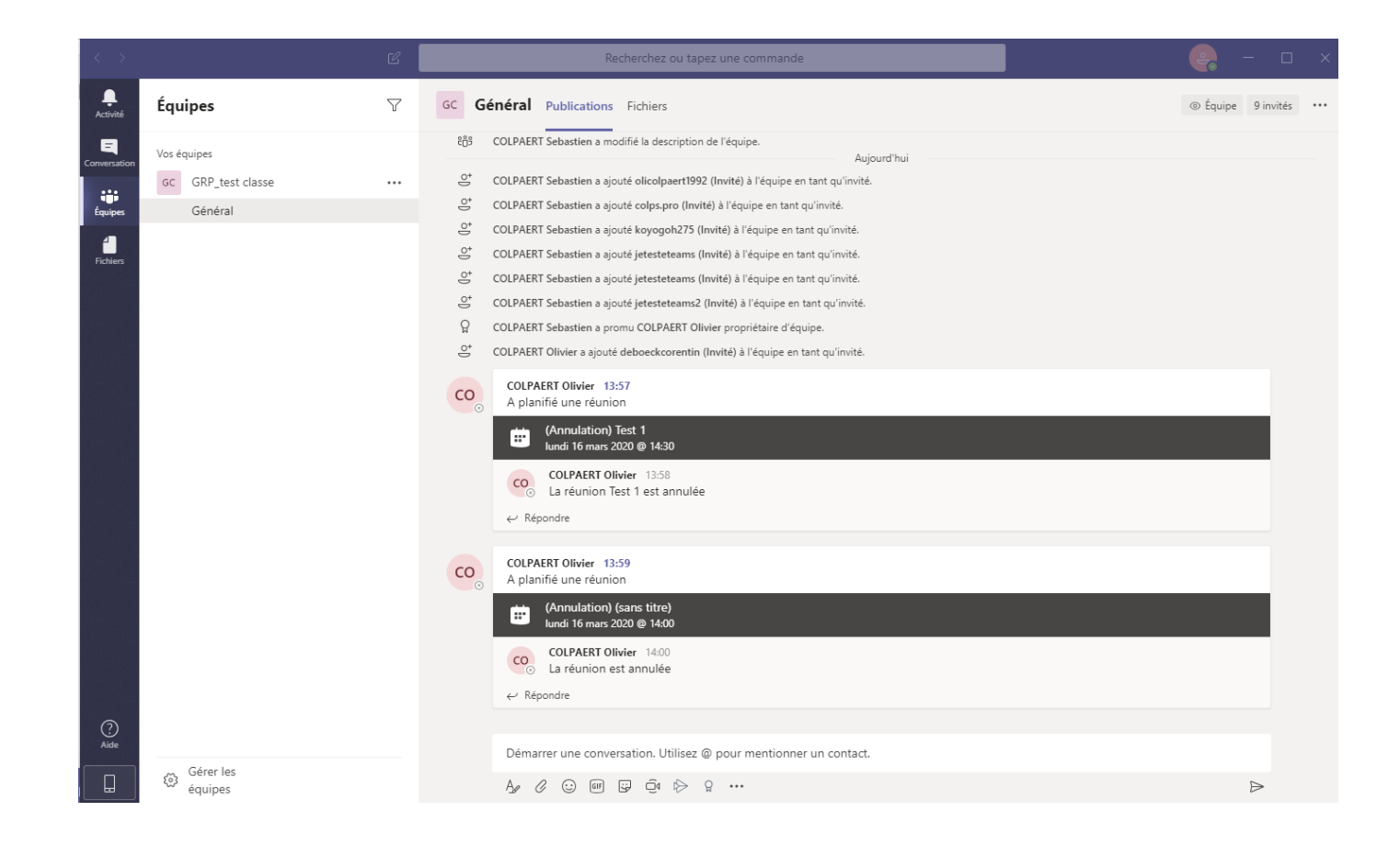

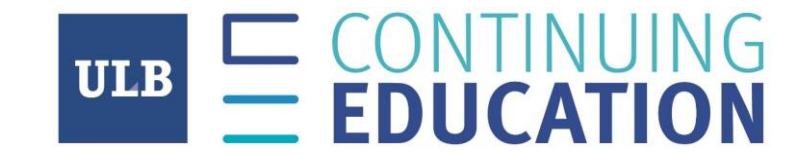

### Nous vous remercions de votre attention et vous souhaitons « Bon cours »

## Cliquez sur « S'inscrire sur Teams », cela ouvrira une page de votre navigateur

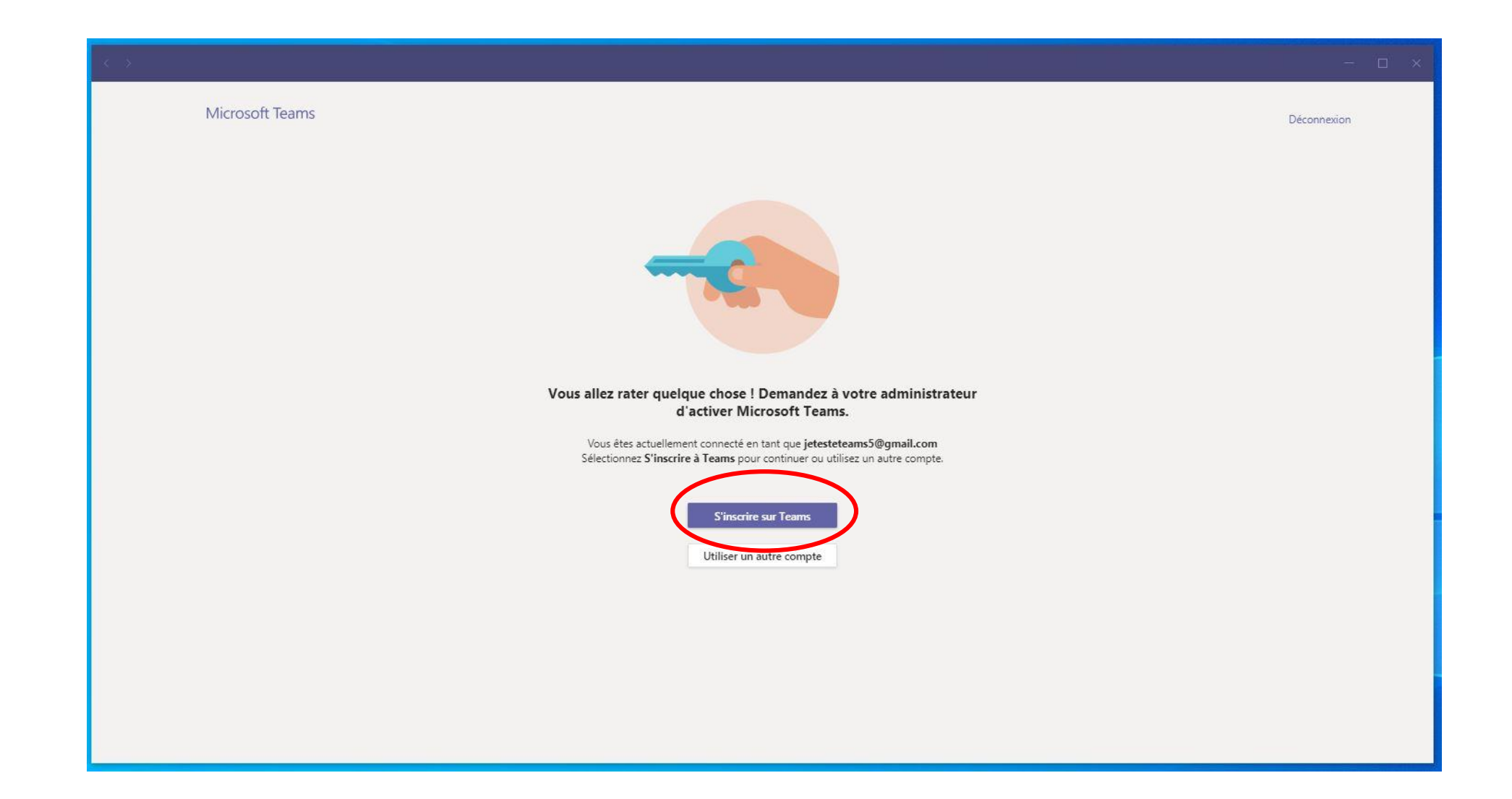

## Cliquez sur « Inscrivez-vous gratuitement »

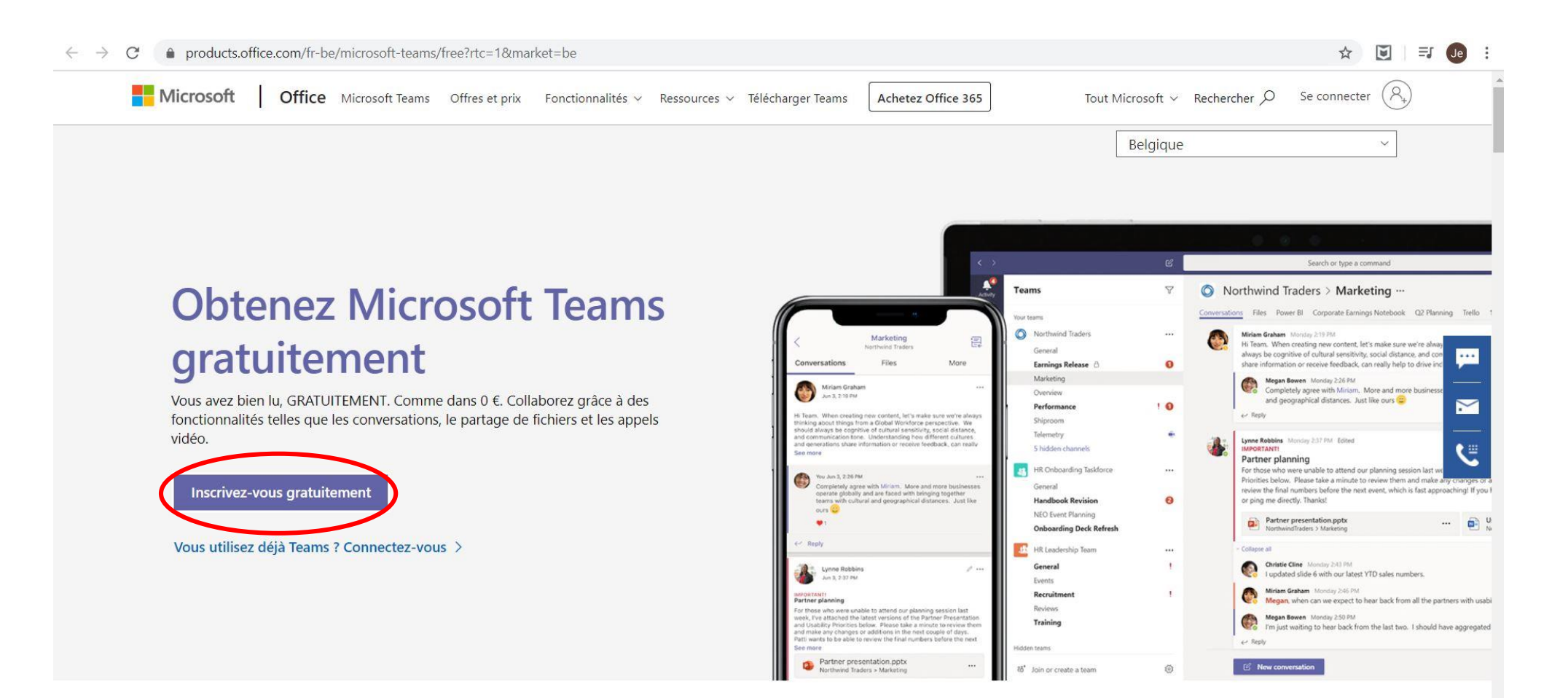

## Entrez votre email et cliquez sur « Suivant »

C businessstore.microsoft.com/fr-fr/create-account/signup?products=CFQ7TTC0K8P5:0001&country=FR&Im=deeplink&Imsrc=freePageWeb&cmpid=FreemiumSignUpHeader

☆ 🖸 🗐 🗊 :

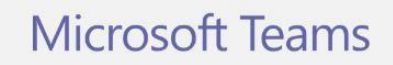

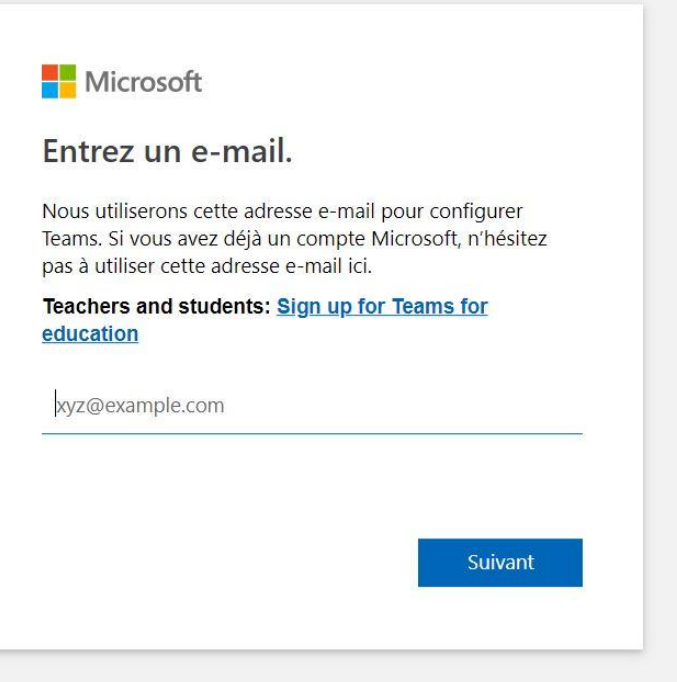

## Entrez votre mot de passe et cliquez sur « Se connecter »

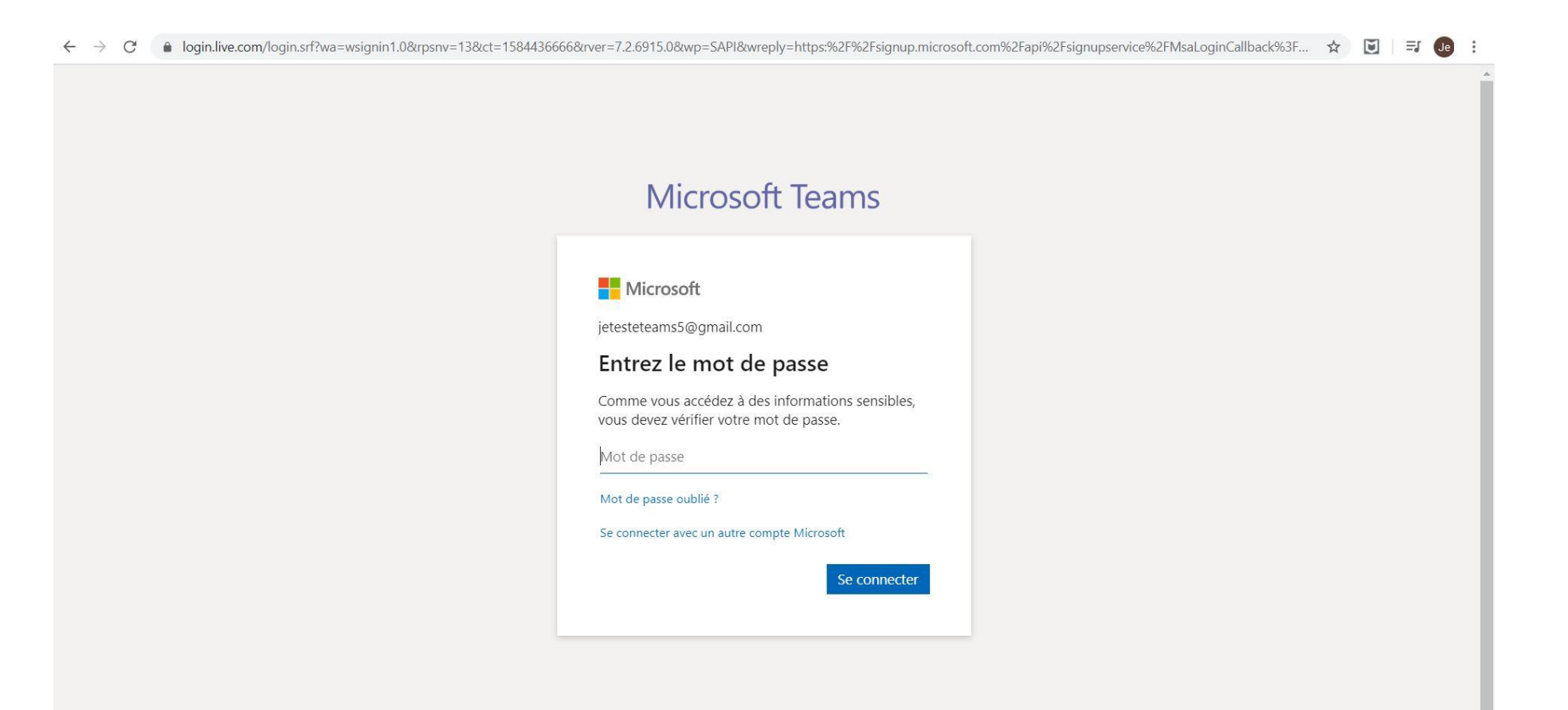

- 1) Entrez votre Prénom et Nom
- 2) Dans « Nom de la société », rentrez à nouveau votre Nom et prénom séparés par un espace
- 3) Cliquez sur « Configurer Teams »

| $\leftarrow$ $\rightarrow$ C $\bullet$ businessstore.microsoft.com/fr-fr/create-account/signup?re | estore=true&isAdminSignup=true&country=FR&client-request-id=c4117aaa-ab                                                                                                    | )34-4f1e-a98a-bc2e3000b3a6&products=CFQ7TTC0K8 ✿ | ej Je | : |
|---------------------------------------------------------------------------------------------------|----------------------------------------------------------------------------------------------------|--------------------------------------------------|-------|---|
|                                                                                                   | Microsoft Teams                                                                                                    |                                                  |       | * |
|                                                                                                   | Microsoft<br>Les derniers détails                                                                                                    |                                                  |       |   |
|                                                                                                   | Prénom Nom Ce champ est obligatoire Nom de la société                                                                                                    |                                                  |       |   |
|                                                                                                   | Pays ou région<br>Belgique<br>Remarque importante : en tant qu'administrateur, vous serez<br>responsable des données personnelles des personnes de votre<br>organisation Teams, ainsi que des demandes de gestion de données<br>qu'ils vous envoient. <u>Learn more</u> . |                                                  |       |   |
|                                                                                                   | En cliquant sur <b>Set up Teams</b> , vous acceptez nos <u>conditions</u><br><u>générales</u> .<br>Configurer Teams                                                                                                    |                                                  |       |   |

1) Vous devriez arriver sur cette page de votre navigateur:

### 2) Quittez la simplement

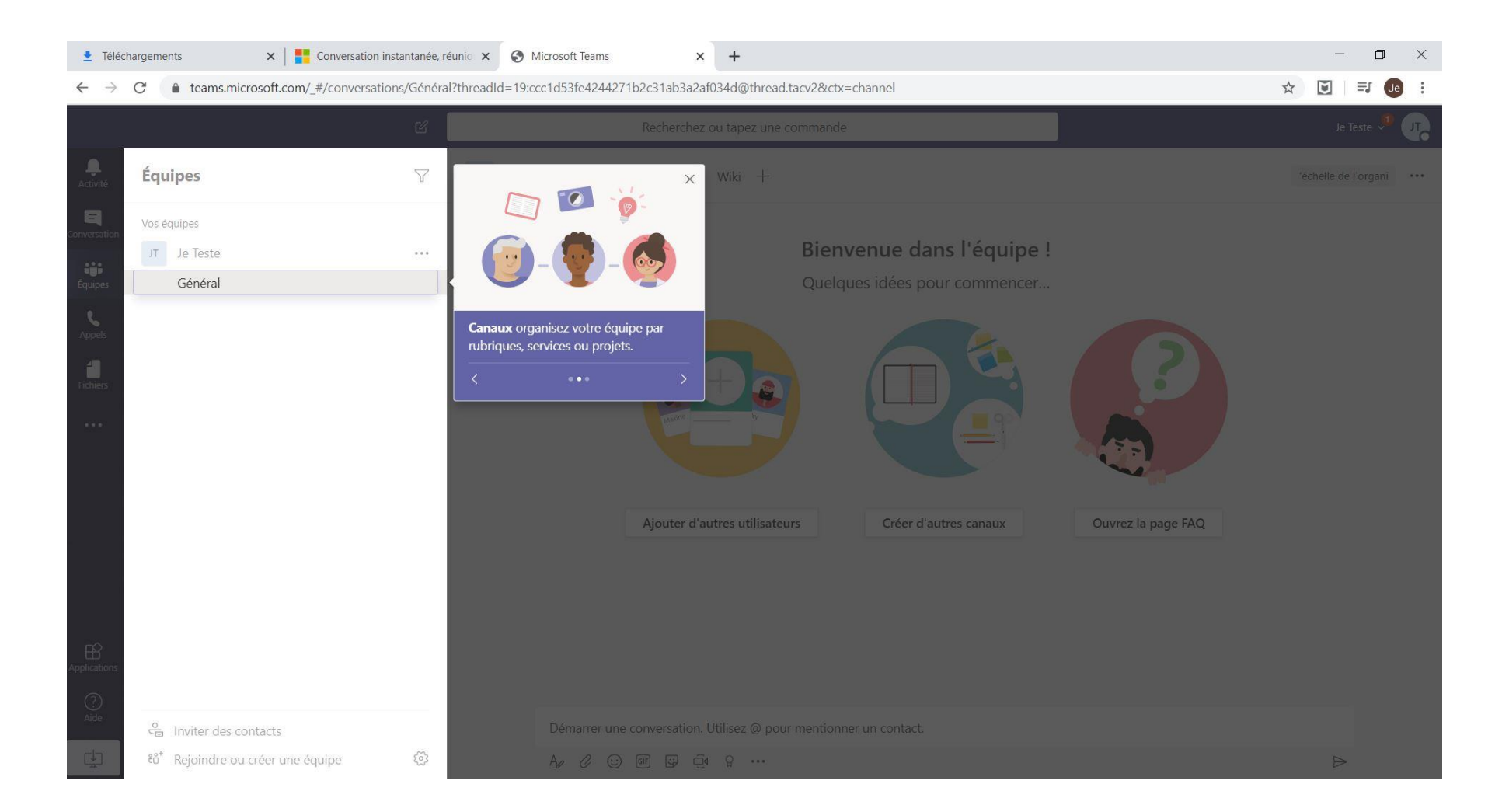

- 1) Redémarrez votre logiciel Microsoft Teams
- 2) Reconnectez-vous
- 3) Vous devriez arriver sur cet écran:

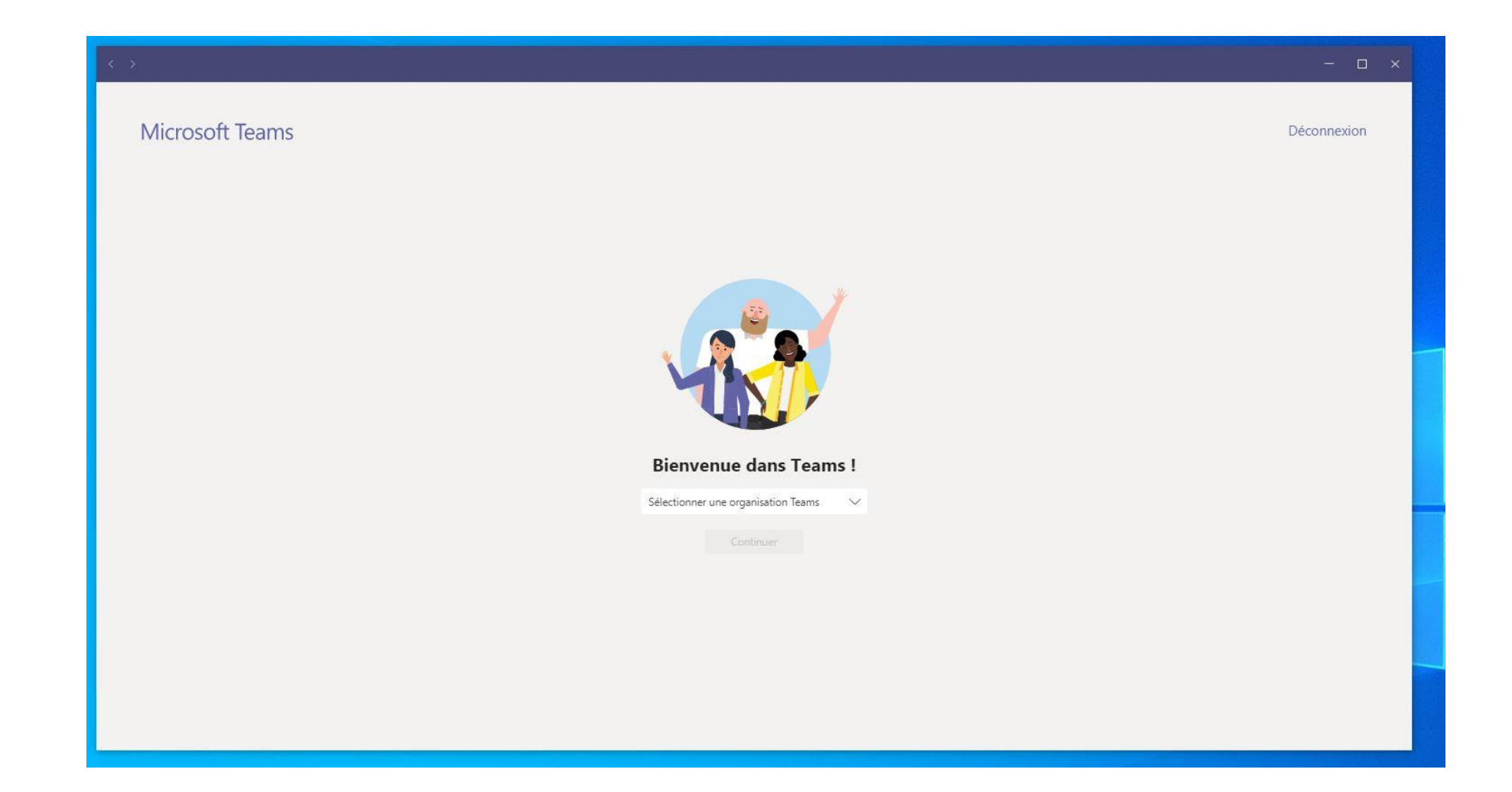

## Cliquez sur « Sélectionner une organisation Teams »

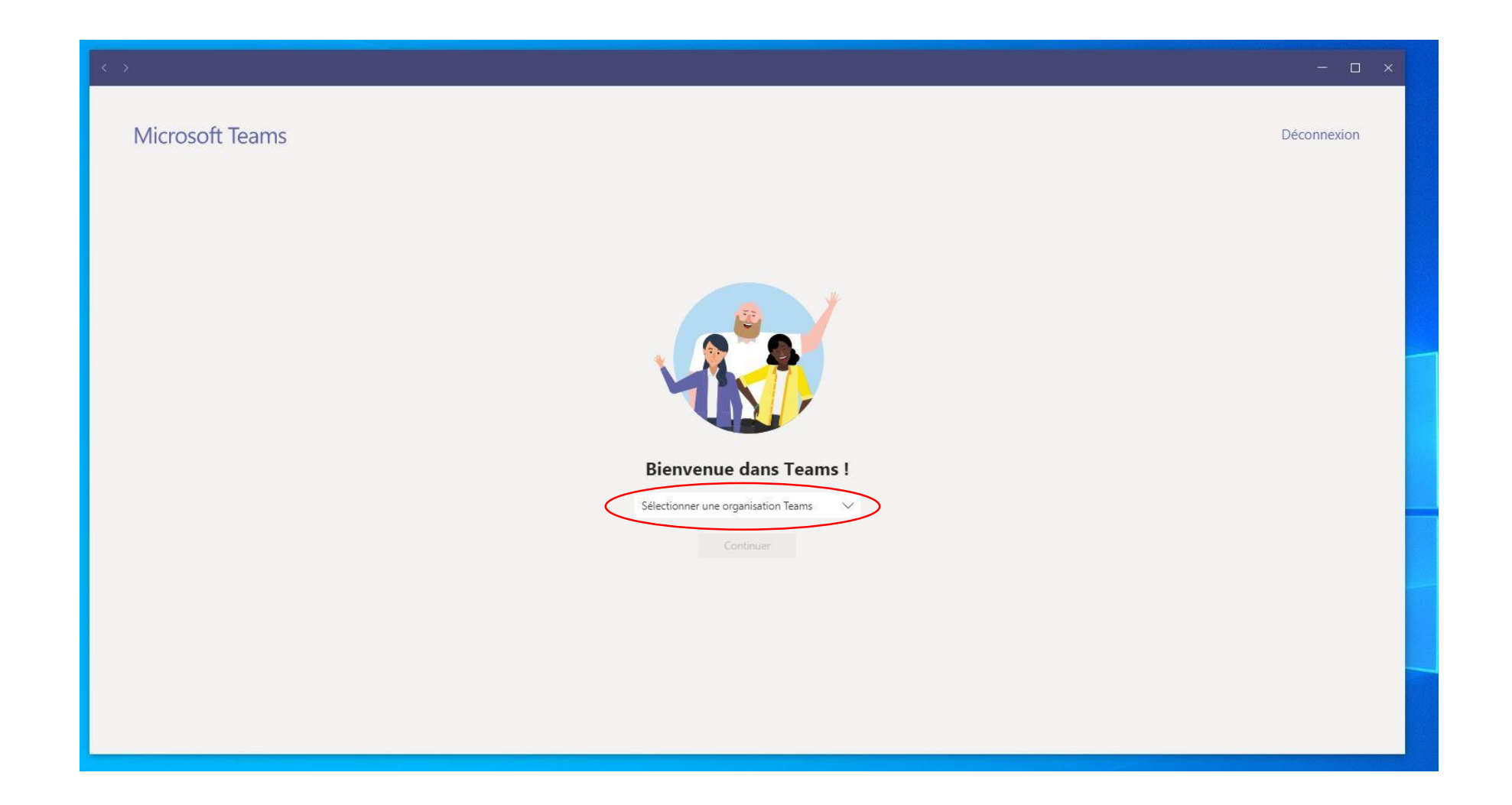

- 1) Cliquez sur « Université Libre de Bruxelles (invité) »
- 2) Cliquez enfin sur « Continuer »

| Bienvenue dans Tean                    | ns !   |
|----------------------------------------|--------|
| Sélectionner une organisation Teams    | $\sim$ |
| Je Teste                               |        |
| Université Libre de Bruxelles (Invité) |        |

### Vous voilà connecté à Microsoft Teams !

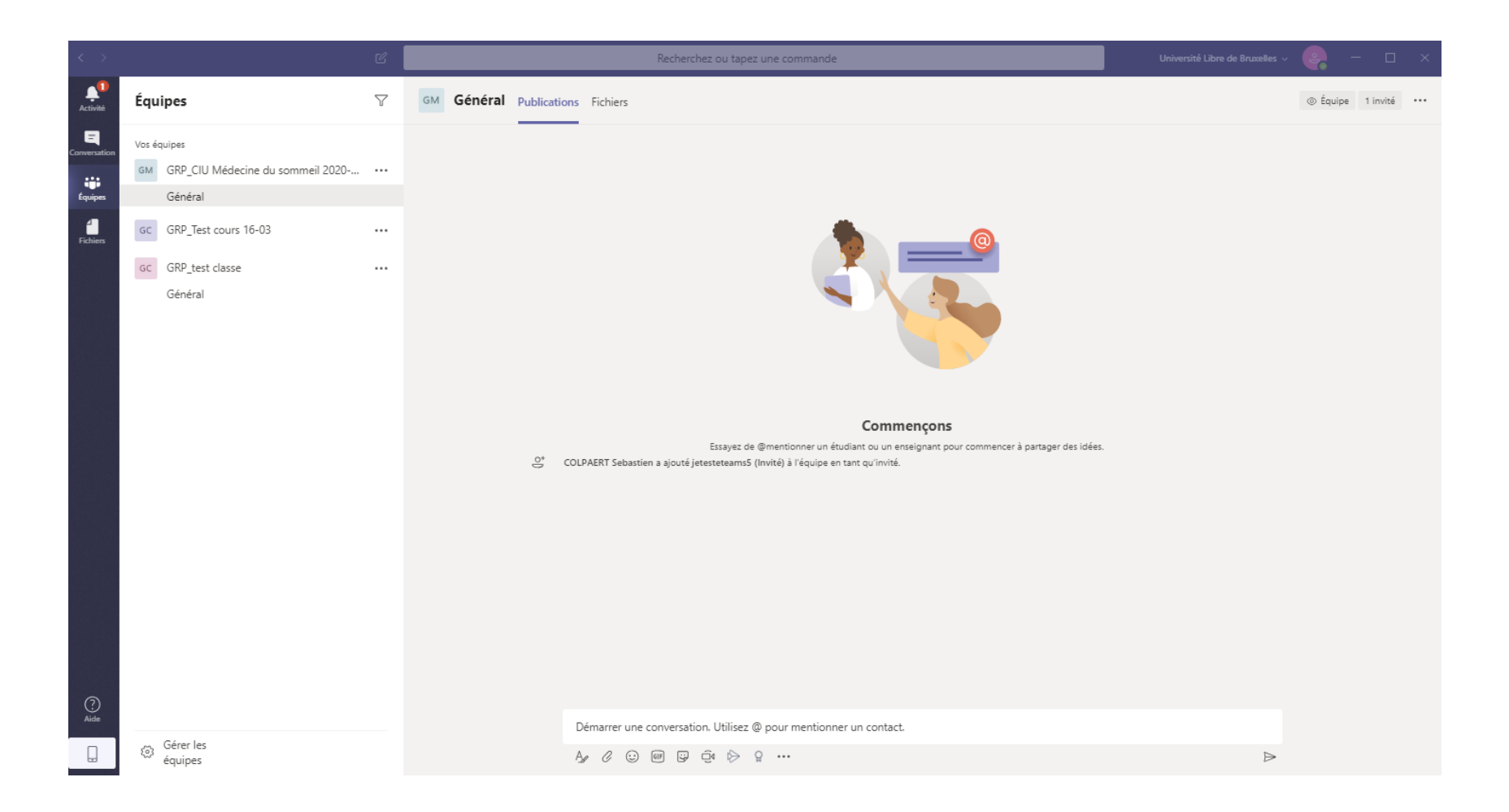

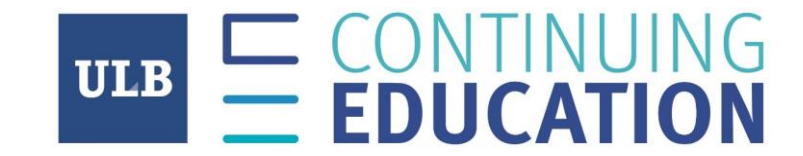

### Nous vous remercions de votre attention et vous souhaitons « Bon cours »

J'ai une adresse: @outlook.com, @outlook.fr, @hotmail.com, @hotmail.fr, @hotmail.be

1) Je reçois un email et clique sur le lien « Open Microsoft Teams »

| Microsoft Teams                |                                    |  |  |  |  |
|--------------------------------|------------------------------------|--|--|--|--|
| Sebastien added you as a guest | to Université Libre de Bruxelles!  |  |  |  |  |
| G                              | GC                                 |  |  |  |  |
| GRP_te                         | st classe                          |  |  |  |  |
| 000                            |                                    |  |  |  |  |
|                                |                                    |  |  |  |  |
| Open Micr                      | osoft Teams                        |  |  |  |  |
|                                |                                    |  |  |  |  |
| <b></b> +5                     | ف                                  |  |  |  |  |
| _                              | ±                                  |  |  |  |  |
|                                | ••••                               |  |  |  |  |
| Bring your team together       | Chat 1:1 and with groups           |  |  |  |  |
| Create an open, collaborative  | Outside of open team conversations |  |  |  |  |

## Cliquez sur accepter

🖻 🖅 🚦 Connectez-vous à votre 🗙 🕂 🗸

o ×

A https://invitations.microsoft.com/msa/index?tenant=30a5145e-75bd-4212-bb02-8ff9c0ea4ae9&user=22203993-6696-4463-89eb-402d8aa9656f&ticket=FkiDnOFiiuhQjMylVFybEOK%2butripYP7YCLyUTlP30%3d&ver=2.0&consentAccepted=False&wa=wsi 🛄 📩 0 ղե B ŵ 2 Microsoft deboeckcorentin@gmail.com Révision des autorisations With the second second Cette ressource n'est pas partagée par Microsoft. L'organisation Université Libre de Bruxelles souhaite : ✓ Vous connecter ✓ Lire votre nom, adresse e-mail et photo Vous devez accepter uniquement si vous faites confiance à Université Libre de Bruxelles. En acceptant, vous autorisez cette organisation à accéder à vos données et à les traiter pour créer, contrôler et administrer un compte en fonction de ses stratégies. Lire la déclaration de confidentialité de Université Libre de Bruxelles. Université Libre de Bruxelles peut journaliser des informations sur votre accès. Vous pouvez supprimer ces autorisations à l'adresse https://myapps.microsoft.com/ulb.be Annuler Accepter

© Microsoft 2020

Si vous n'avez pas Teams installé sur votre PC

- 1) Cliquez sur « Téléchargez l'application Windows »
- 2) Quand le téléchargement est fini, exécutez le fichier .exe et le logiciel se lancera tout seul

Si vous avez Teams installé sur votre PC

1) Cliquez sur « Lancer maintenant» et ensuite sur « Ouvrir Microsoft Teams » dans la bulle qui sera apparue

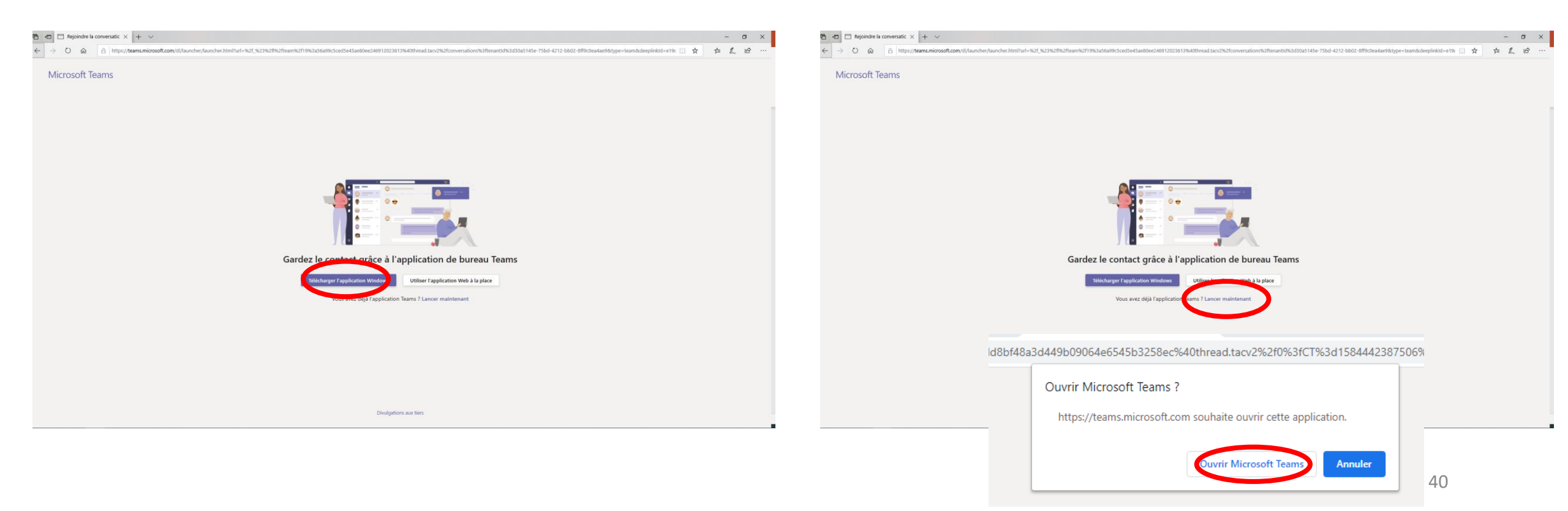

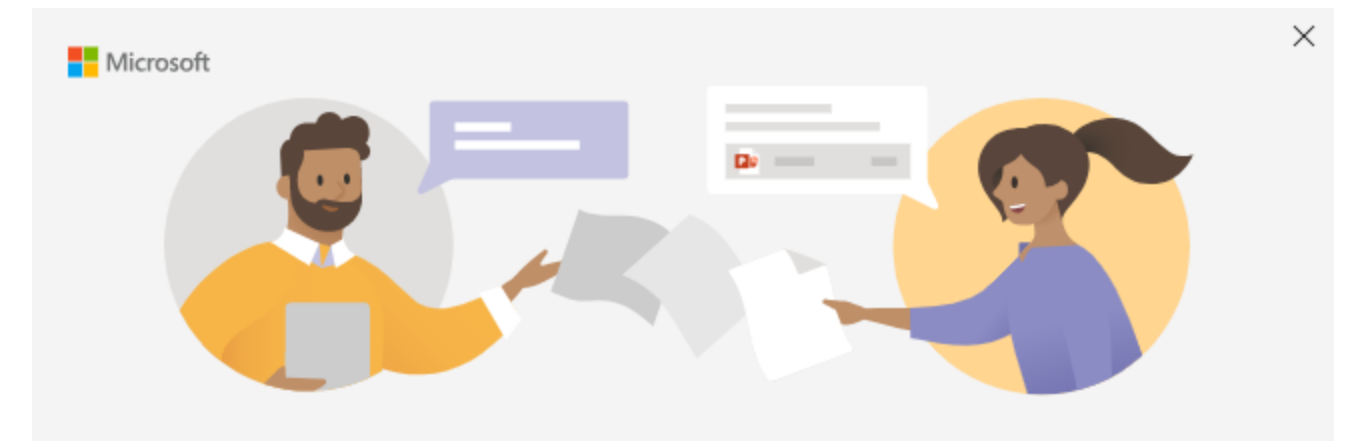

Une fois Teams installé et lancé

1) Je me connecte simplement à mon compte

Entrez votre compte professionnel, scolaire ou Microsoft

Adresse de connexion Suivant <u>En savoir plus</u> Si vous arrivez à cet écran après votre connexion:

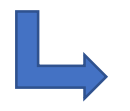

Rendez-vous à la page 45 de ce PDF

| ->                                        | ×                                                                                                    |
|-------------------------------------------|----------------------------------------------------------------------------------------------------|
| Microsoft Teams                           | Déconnexion                                                                                                  |
|                                           |                                                                                                    |
| -                                         |                                                                                                    |
| Vous allez rater qu                       | elque chose ! Demandez à votre administrateur<br>d'activer Microsoft Teams                                   |
| Vous êtes actuelle<br>Sélectionnez S'Inse | ment convectă en tant que jetestetems5@gmail.com<br>rire à Teams pour continuer ou utilisez un autre compte. |
|                                           | S'insorire sur Teams                                                                                         |
|                                           | Utiliser un autre compte                                                                                     |
|                                           |                                                                                                    |
|                                           |                                                                                                    |
|                                           |                                                                                                    |
|                                           |                                                                                                    |

Si vous arrivez à cet écran après votre connexion:

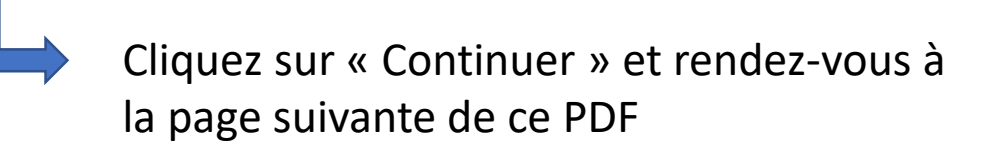

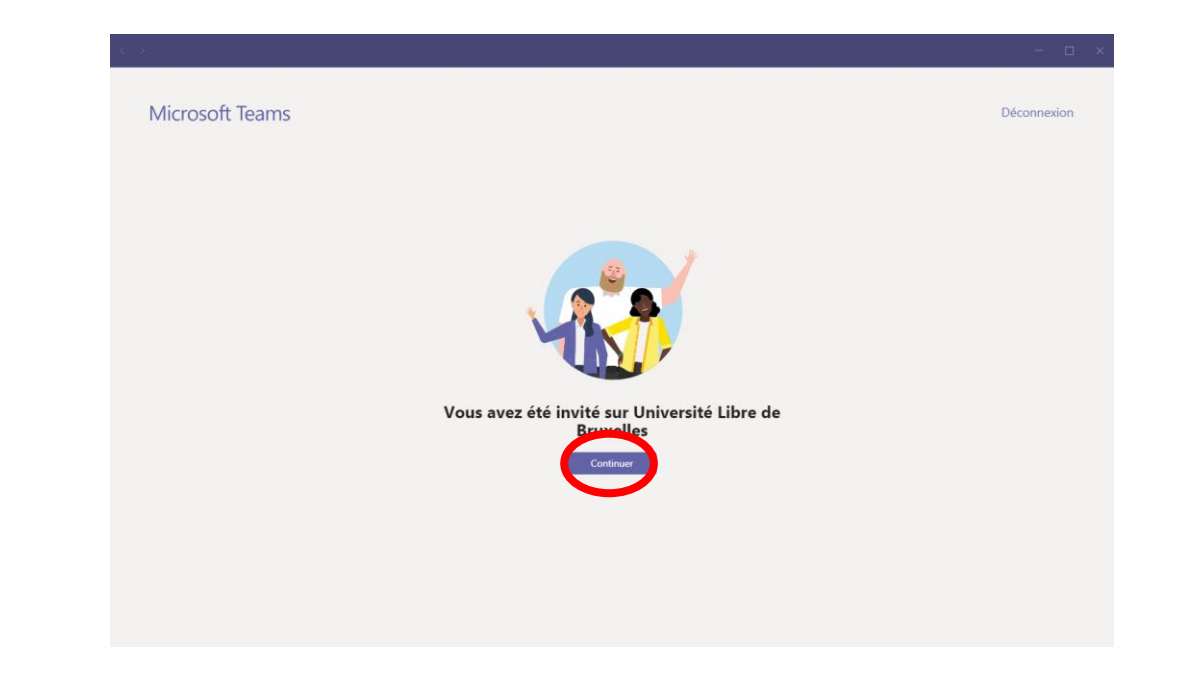

1) Vous voilà connecté avec l'accès à votre équipe (composés des participants et intervenants de votre certificat)

2) Vous n'avez plus qu'à cliquer sur votre Certificat dans l'onglet « Équipes » et rejoindre votre cours. Nous vous invitons à regarder la vidéo tutoriel si vous ne savez pas comment rejoindre un cours.

| $\langle \rangle$                    |                                                         | Ľ                  | Recherchez ou tapez une commande                                                                                                    | eg – 🗆             | ×    |
|--------------------------------------|---------------------------------------------------------|--------------------|----------------------------------------------------------------------------------------------------|--------------------|------|
| L.<br>Activité                       | Équipes                                                 | $\bigtriangledown$ | GC Général Publications Fichiers                                                                                                    | Équipe 9 invités   | •••• |
| Activité<br>Activité<br>Conversation | Équipes<br>vos équipes<br>cc GRP_test classe<br>Général | ~                  | Général Publications Fichiers <sup>1</sup> COLPAERT Sebastien a modifié la description de l'équipe. <sup>1</sup> COLPAERT Sebastien a ajouté olicolpaert1992 (Invité) à l'équipe en tant qu'invité. <sup>2</sup> COLPAERT Sebastien a ajouté olicolpaert1992 (Invité) à l'équipe en tant qu'invité. <sup>2</sup> COLPAERT Sebastien a ajouté olicolpaert1992 (Invité) à l'équipe en tant qu'invité. <sup>2</sup> COLPAERT Sebastien a ajouté jetesteteams (Invité) à l'équipe en tant qu'invité. <sup>2</sup> COLPAERT Sebastien a ajouté jetesteteams (Invité) à l'équipe en tant qu'invité. <sup>2</sup> COLPAERT Sebastien a ajouté jetesteteams (Invité) à l'équipe en tant qu'invité. <sup>2</sup> COLPAERT Sebastien a ajouté jetesteteams (Invité) à l'équipe en tant qu'invité. <sup>2</sup> COLPAERT Sebastien a ajouté jetesteteams (Invité) à l'équipe en tant qu'invité. <sup>2</sup> COLPAERT Olivier 13:57<br>Aplanifié une réunion <sup>2</sup> COLPAERT Olivier 13:57<br>Aplanifié une réunion <sup>2</sup> COLPAERT Olivier 13:58<br>La réunion Test 1 est annulée<br><sup>2</sup> Répondre | ⊗ Équipe 9 invités |      |
| ()<br>Aide                           |                                                         |                    | COLPAERT Olivier 13:59<br>A planifié une réunion<br>(Annulation) (sans titre)<br>kundi 16 mars 2020 @ 14:00<br>COLPAERT Olivier 14:00<br>La réunion est annulée<br>e/ Répondre                                                                                                    |                    |      |
|                                      | Gérer les<br>équipes                                    |                    |                                                                                                    |                    |      |

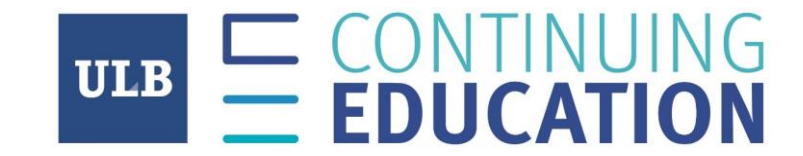

### Nous vous remercions de votre attention et vous souhaitons « Bon cours »

## Cliquez sur « S'inscrire sur Teams », cela ouvrira une page de votre navigateur

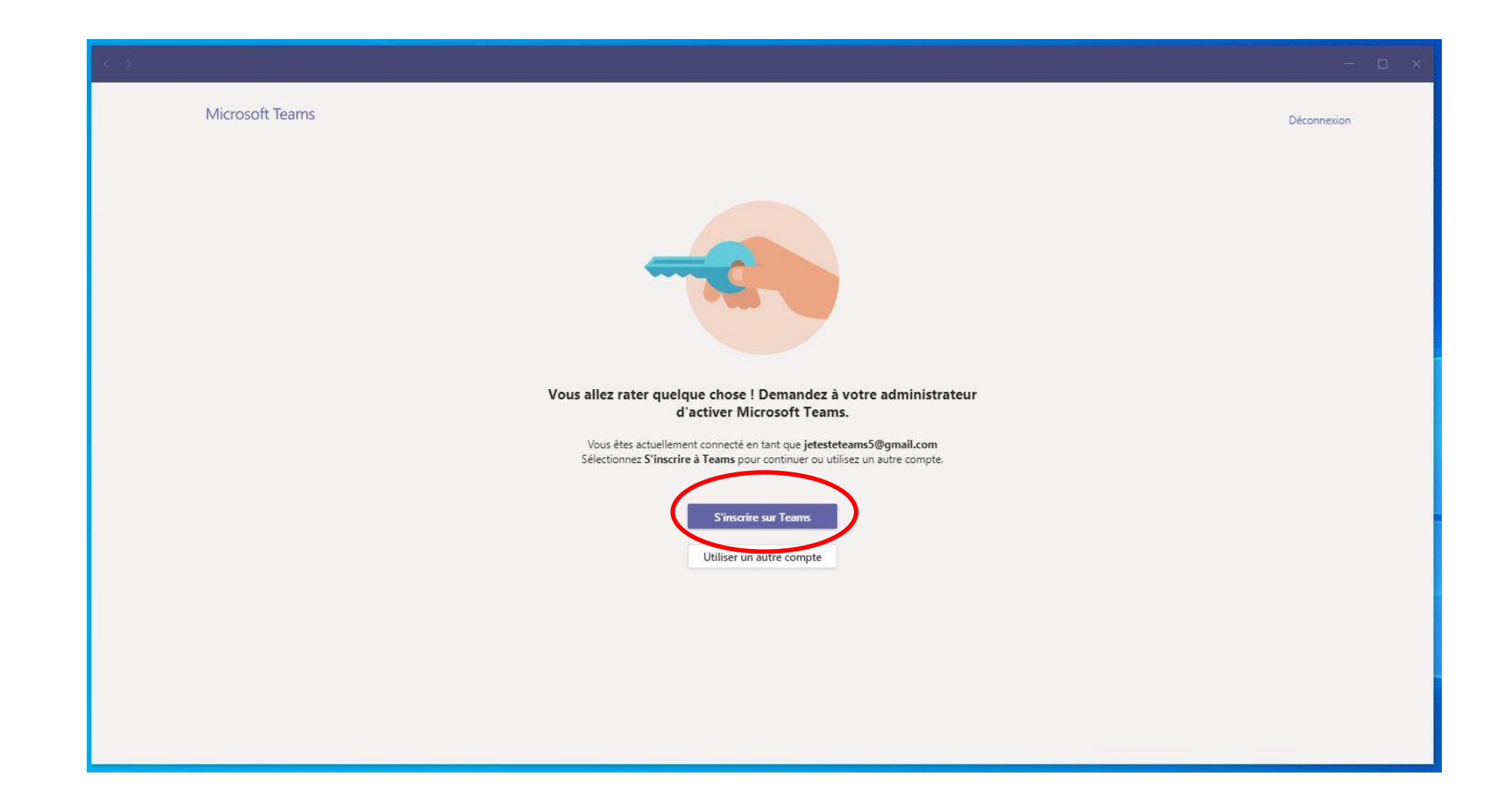

## Cliquez sur « Inscrivez-vous gratuitement »

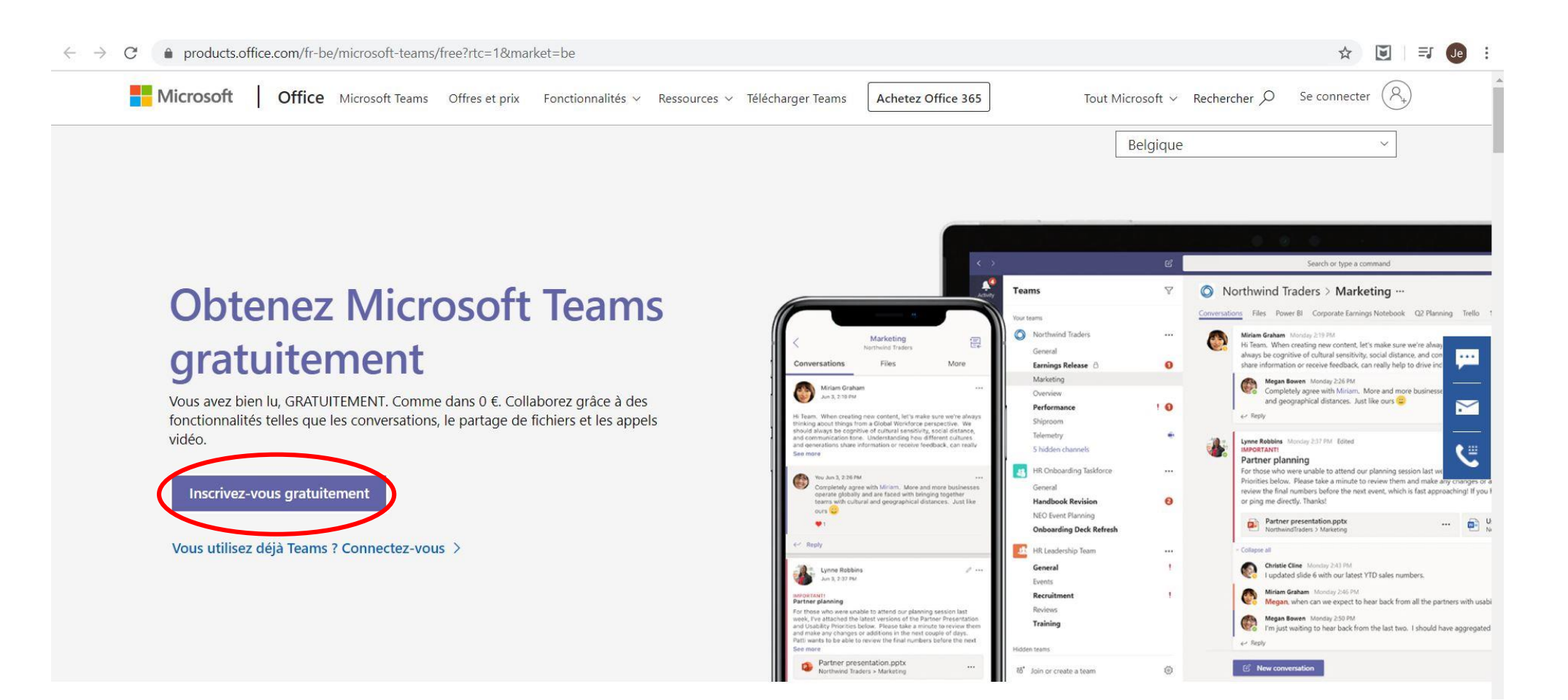

## Entrez votre email et cliquez sur « Suivant »

C la businessstore.microsoft.com/fr-fr/create-account/signup?products=CFQ7TTC0K8P5:0001&country=FR&Im=deeplink&Imsrc=freePageWeb&cmpid=FreemiumSignUpHeader

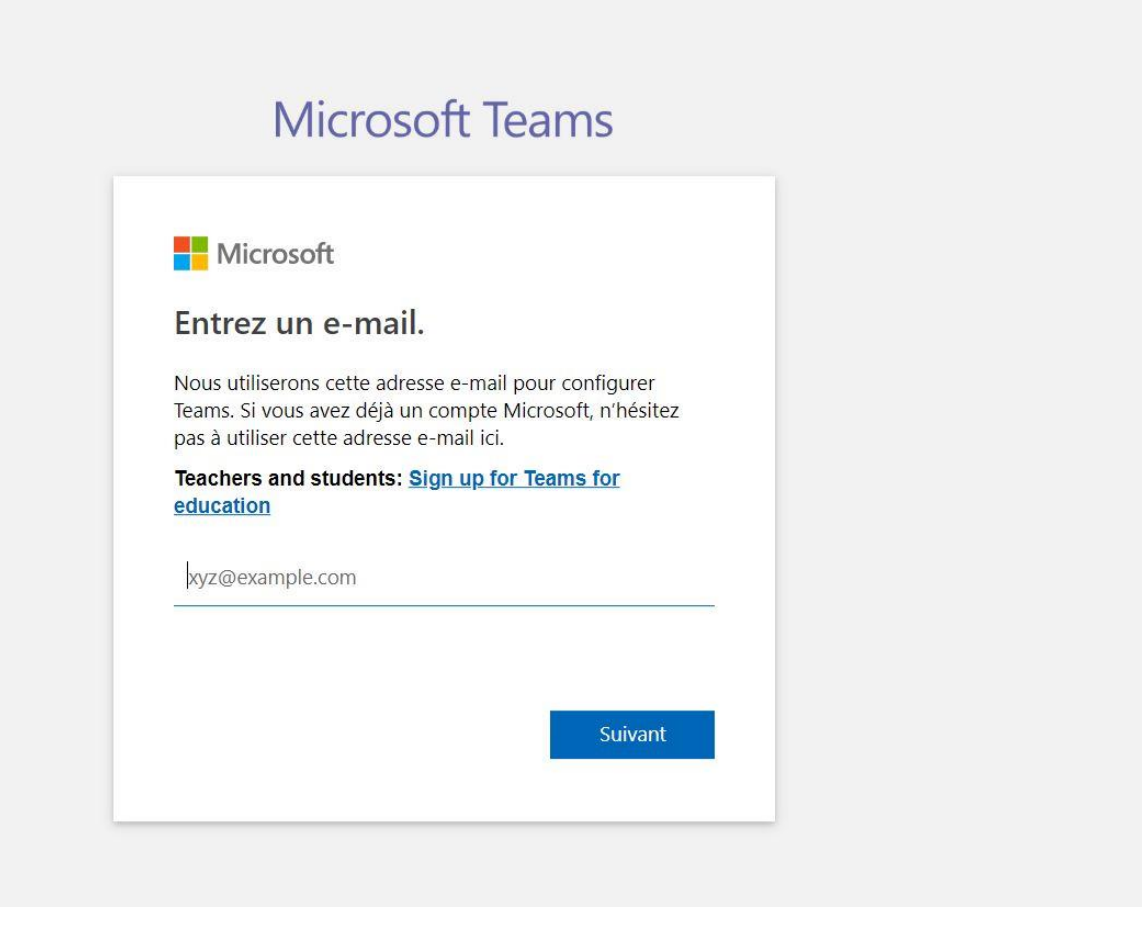

☆ 💌

ΞJ

## Entrez votre mot de passe et cliquez sur « Se connecter »

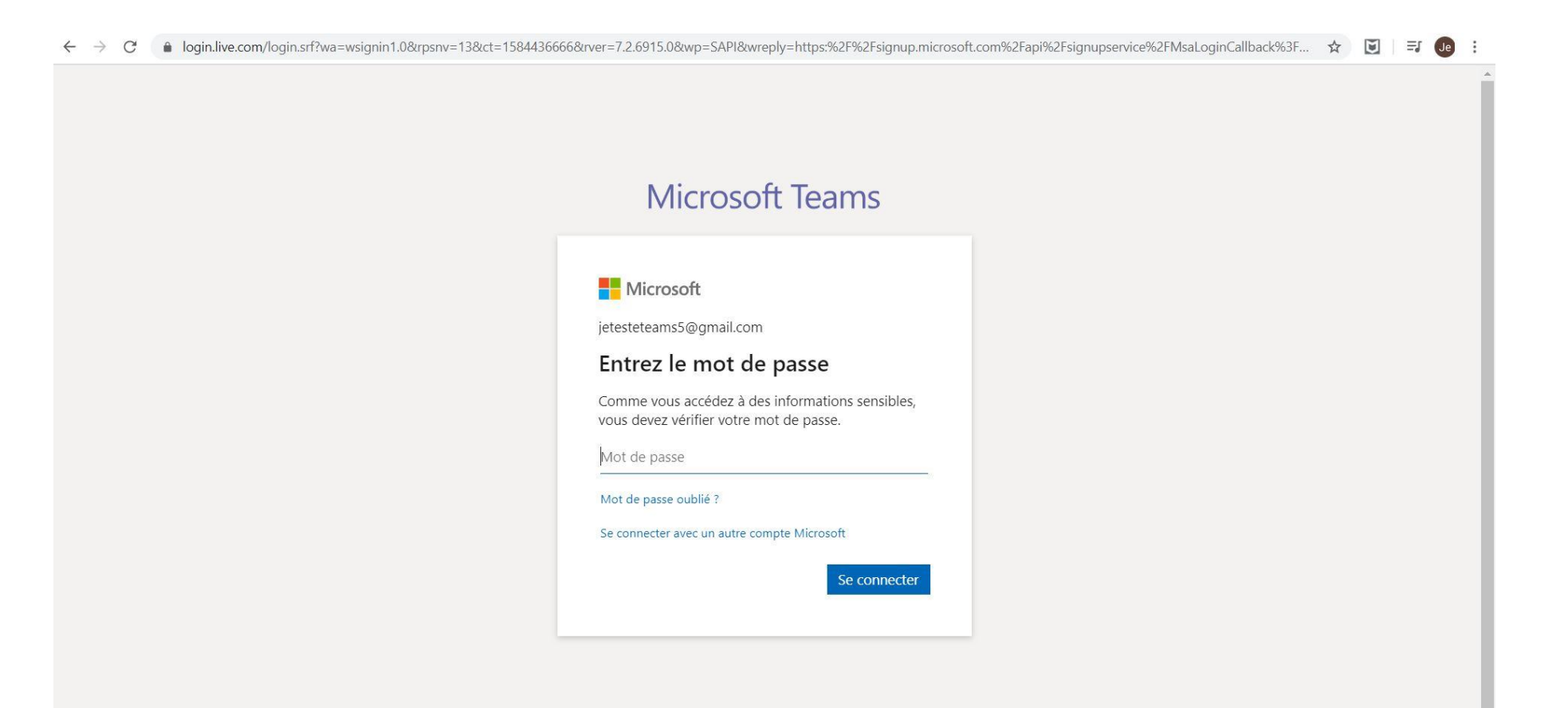

- 1) Entrez votre Prénom et Nom
- 2) Dans « Nom de la société », rentrez à nouveau votre Nom et prénom séparés par un espace
- 3) Cliquez sur « Configurer Teams »

| $\leftarrow$ $\rightarrow$ C $\bullet$ businessstore.microsoft.com/fr-fr/create-account/signup?re | estore=true&isAdminSignup=true&country=FR&client-request-id=c4117aaa-ab                                                                                                    | 34-4f1e-a98a-bc2e3000b3a6&products=CFQ7TTC0K8 🛧 | <b>I</b> =1 | Je | : |
|---------------------------------------------------------------------------------------------------|----------------------------------------------------------------------------------------------------|-------------------------------------------------|-------------|----|---|
|                                                                                                   | Microsoft Teams                                                                                                    |                                                 |             |    | * |
|                                                                                                   | Microsoft<br>Les derniers détails                                                                                                    |                                                 |             |    |   |
|                                                                                                   | Prénom Nom Ce champ est obligatoire Nom de la société                                                                                                    |                                                 |             |    |   |
|                                                                                                   | Pays ou région<br>Belgique<br>Remarque importante : en tant qu'administrateur, vous serez<br>responsable des données personnelles des personnes de votre<br>organisation Teams, ainsi que des demandes de gestion de données<br>qu'ils vous envoient. <u>Learn more</u> . |                                                 |             |    |   |
|                                                                                                   | En cliquant sur <b>Set up Teams</b> , vous acceptez nos <u>conditions</u><br><u>générales</u> .<br>Configurer Teams                                                                                                    |                                                 |             |    |   |

1) Vous devriez arriver sur cette page de votre navigateur:

### 2) Quittez la simplement

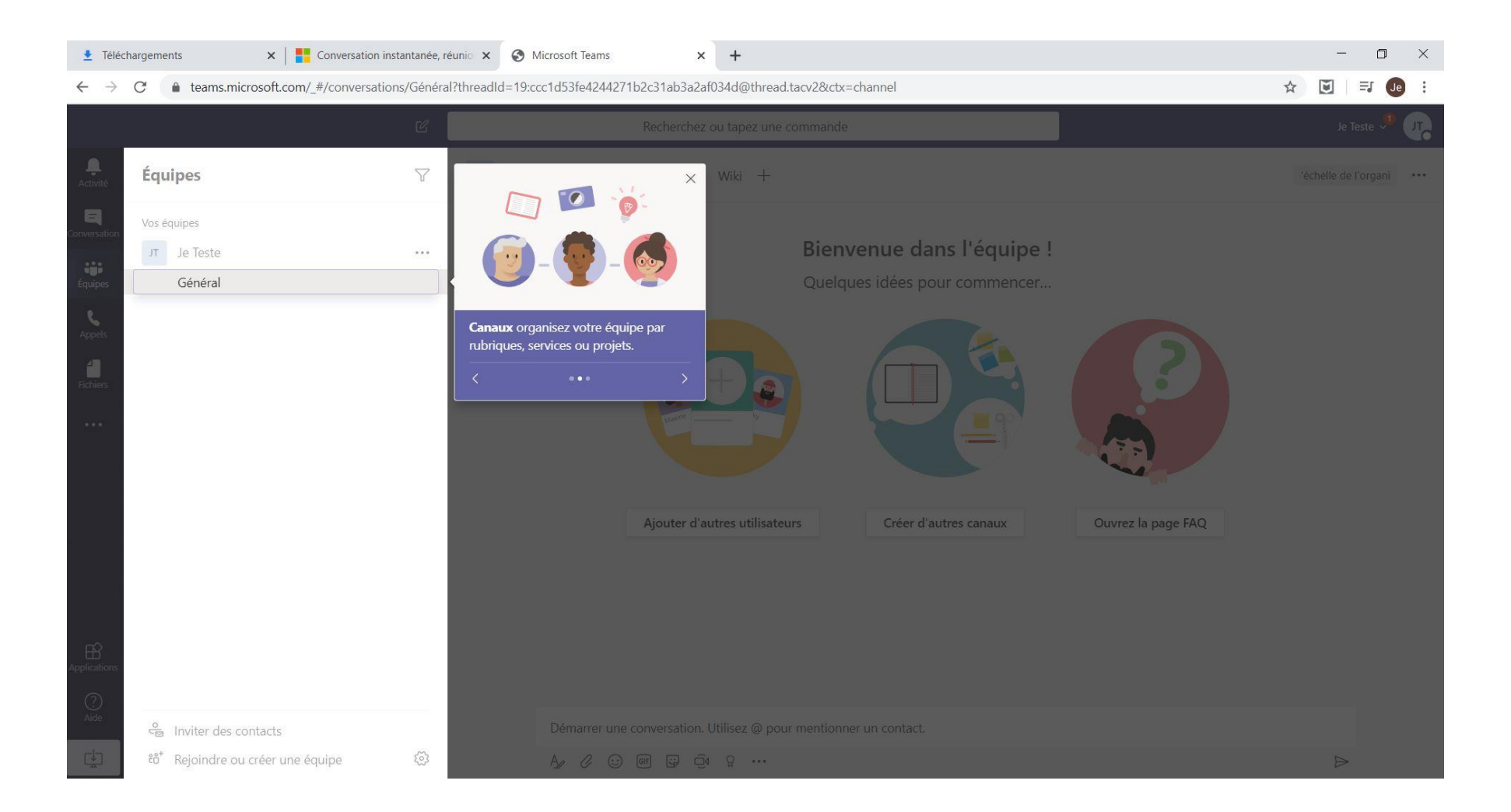

- 1) Redémarrez votre logiciel Microsoft Teams
- 2) Reconnectez-vous
- 3) Vous devriez arriver sur cet écran:

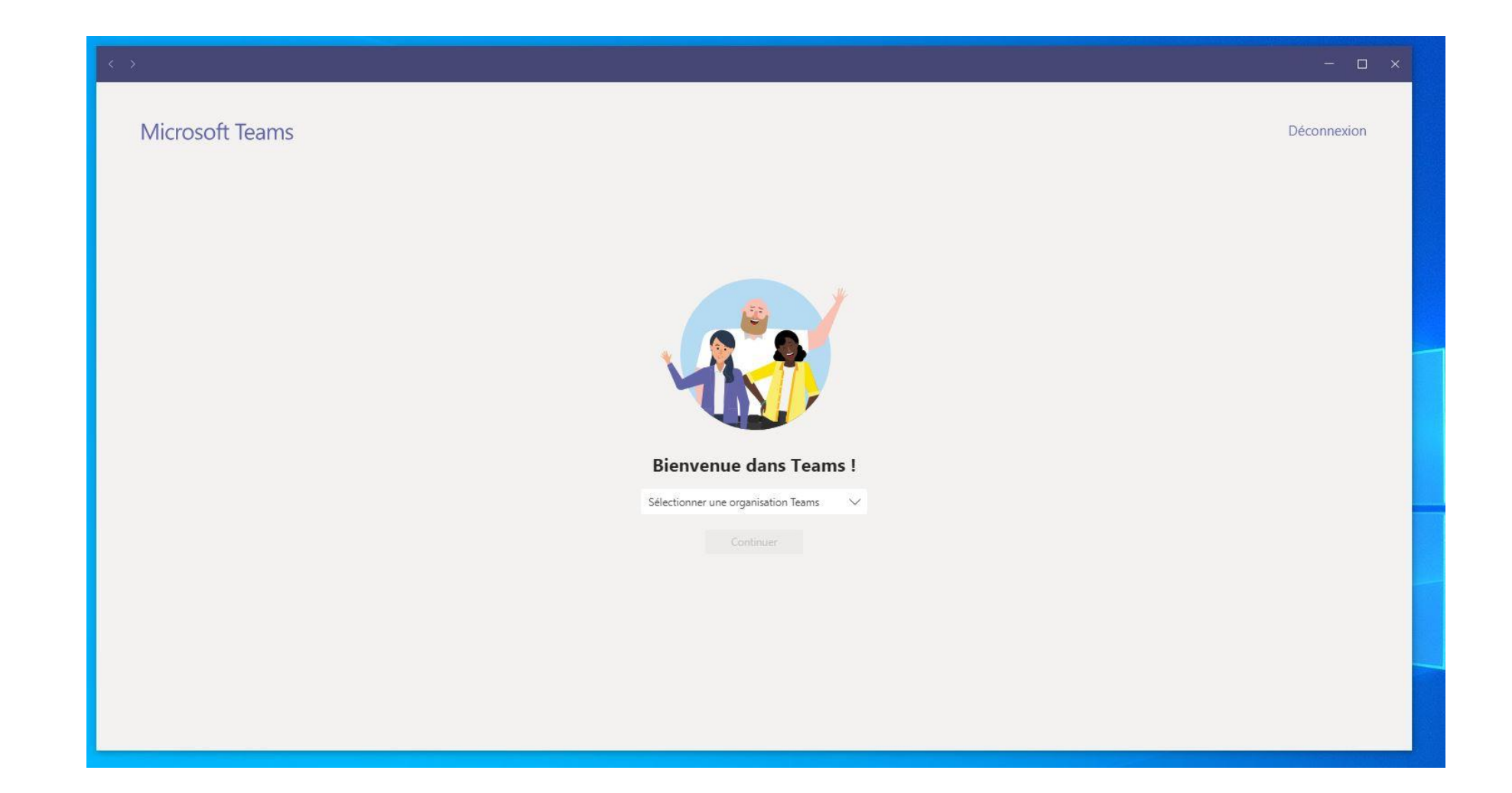

## Cliquez sur « Sélectionner une organisation Teams »

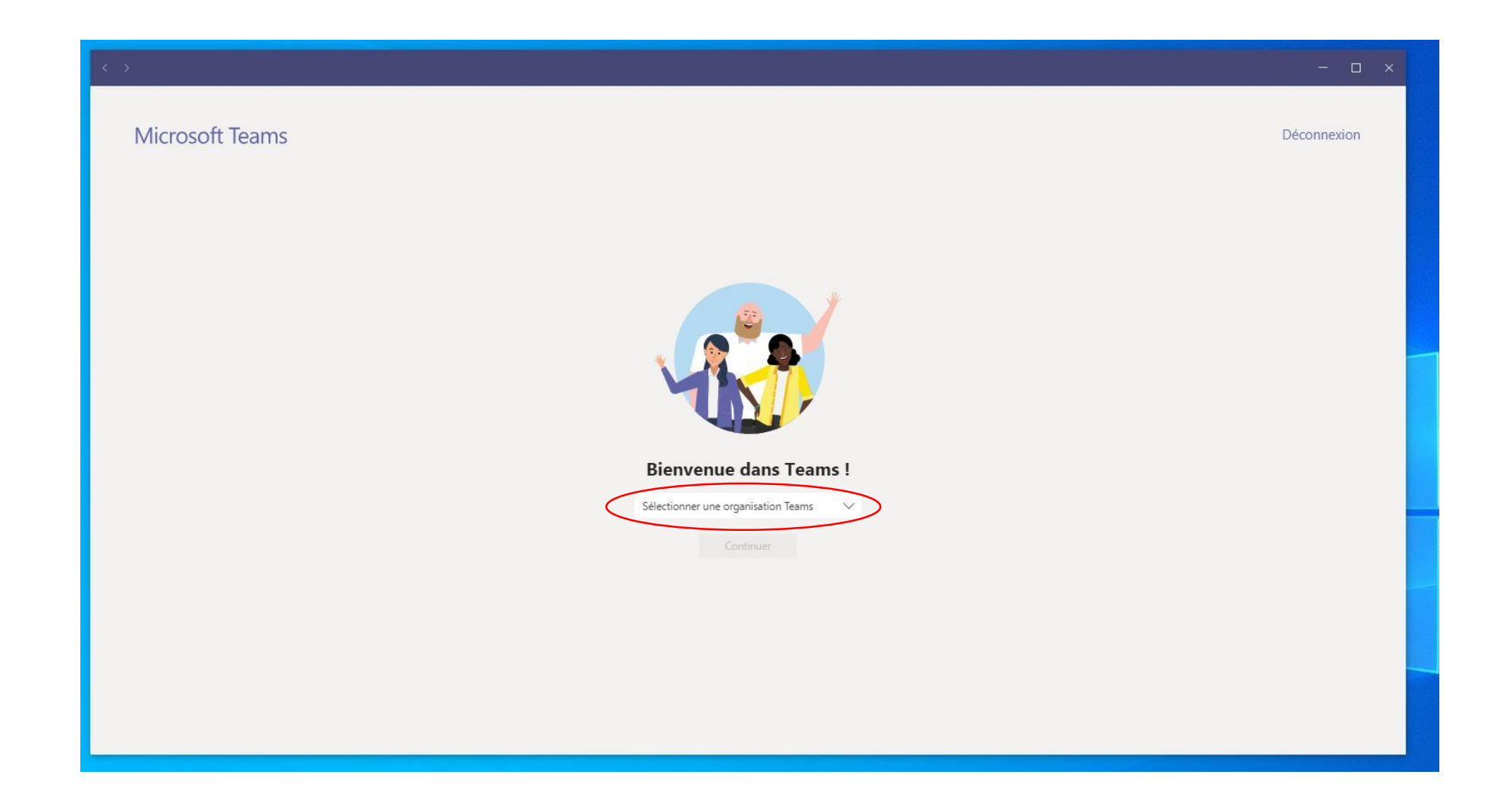

- 1) Cliquez sur « Université Libre de Bruxelles (invité) »
- 2) Cliquez enfin sur « Continuer »

| Bienvenue dans Tean                    | ns !   |
|----------------------------------------|--------|
| Sélectionner une organisation Teams    | $\sim$ |
| Je Teste                               |        |
| Université Libre de Bruxelles (Invité) |        |

### Vous voilà connecté à Microsoft Teams !

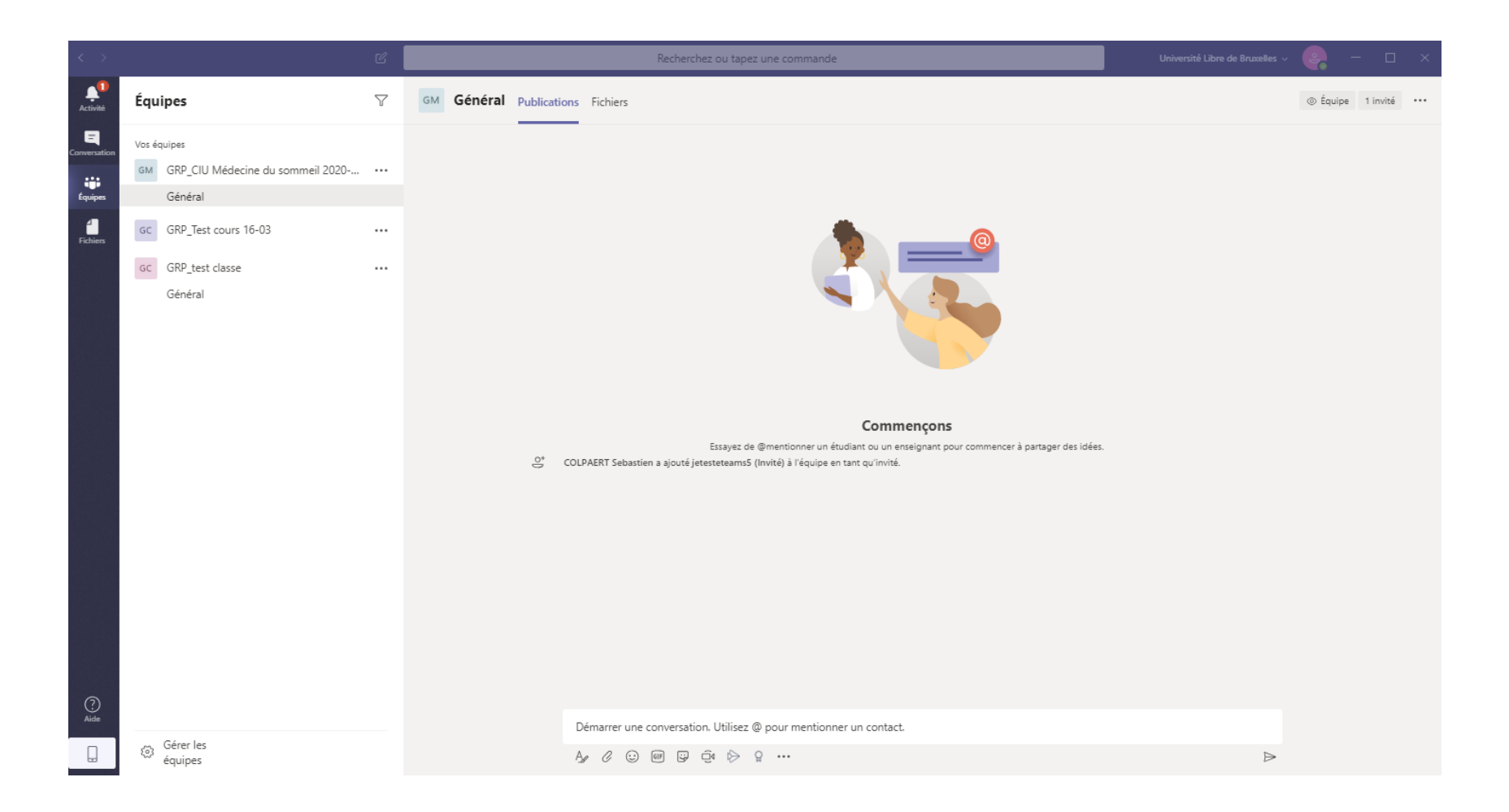

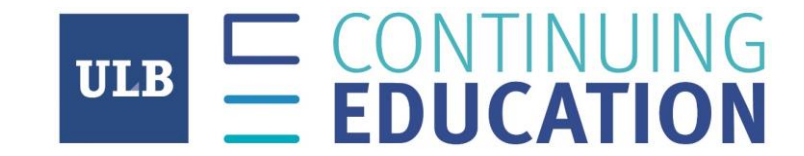

### Nous vous remercions de votre attention et vous souhaitons « Bon cours »

Toute l'équipe HeLSci

## J'ai une adresse ULB:

## 1) Je reçois un email et clique sur le lien « Ouvrir Microsoft Teams »

| Vous avez été ajouté à une équipe dans l                                                                                                    | Aicrosoft Teams                                                                                |                     |                 |                     |
|----------------------------------------------------------------------------------------------------|------------------------------------------------------------------------------------------------|---------------------|-----------------|---------------------|
| Microsoft Teams <noreply@email.teams.mic< th=""><th>rosoft.com&gt;</th><th>← Répondre</th><th>Képondre à tous</th><th>→ Transférer ····</th></noreply@email.teams.mic<> | rosoft.com>                                                                                    | ← Répondre          | Képondre à tous | → Transférer ····   |
| A COLPAERT Olivier     (i) Cliquez ici pour télécharger des images. Pour protéger la confide                                                                            | ntialité, Outlook a empêché le téléchargement automatique de certaines images dans ce message. |                     |                 | mar. 17-03-20 11:53 |
|                                                                                                    |                                                                                                | -                   |                 |                     |
|                                                                                                    | Microsoft Teams                                                                                |                     |                 |                     |
|                                                                                                    | Sebastien vous a ajouté à l'équipe GRP_CIU Médecine du sommeil<br>2020-2021 !                  |                     |                 |                     |
|                                                                                                    | GM                                                                                             |                     |                 |                     |
|                                                                                                    | GRP_CIU Médecine du<br>sommeil 2020-2021                                                       |                     |                 |                     |
|                                                                                                    | 3 membres                                                                                      |                     |                 |                     |
|                                                                                                    | Ouvrir Microsoft Teams                                                                         |                     |                 |                     |
|                                                                                                    | Téléchargez-le maintenant ! Emmenez-le partout avec vous.                                      |                     |                 |                     |
|                                                                                                    | Vindows     Image: iOS       Image: Mac     Image: Android                                     |                     |                 |                     |
|                                                                                                    | Accédez à la page de<br>téléchargements                                                        |                     |                 |                     |
|                                                                                                    | Tous les dossiers sont à jour. Connecté à Microsoft Exchange                                   | ्रि Paramètres d'af | fichage 🔟 🗐     | + 100%              |

Si vous n'avez pas Teams installé sur votre PC

- 1) Cliquez sur « Téléchargez l'application Windows »
- 2) Quand le téléchargement est fini, exécutez le fichier .exe et le logiciel se lancera tout seul

Si vous avez Teams installé sur votre PC

1) Cliquez sur « Lancer maintenant» et ensuite sur « Ouvrir Microsoft Teams » dans la bulle qui sera apparue

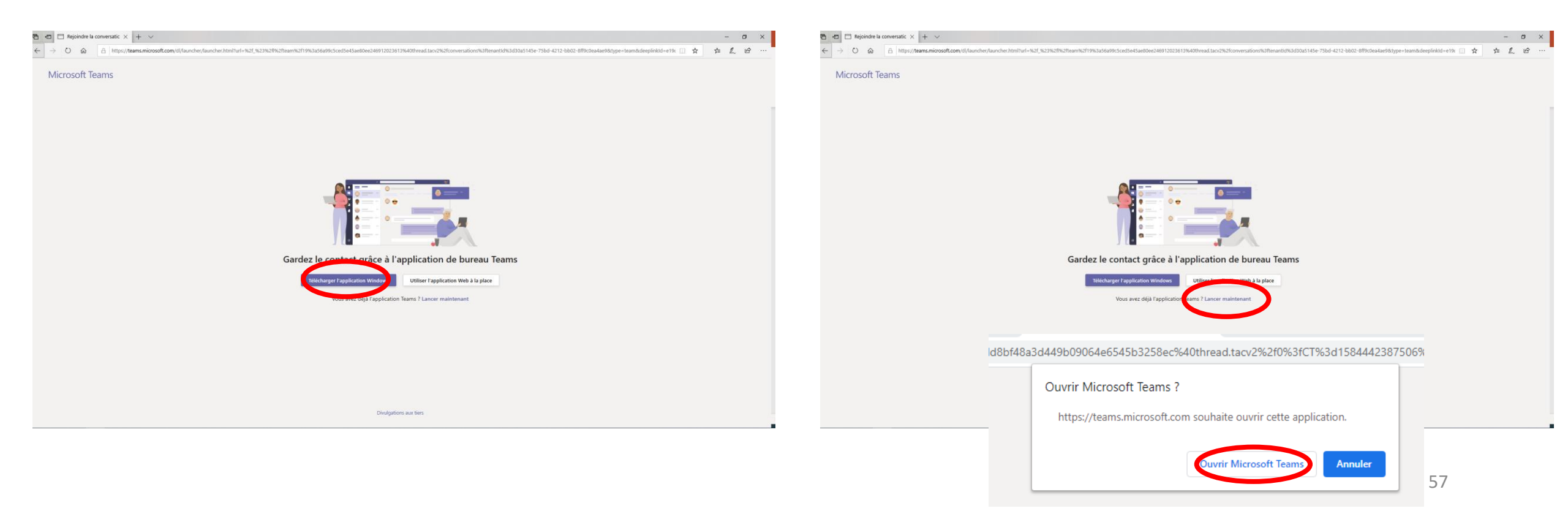

### LOGICIEL TEAMS

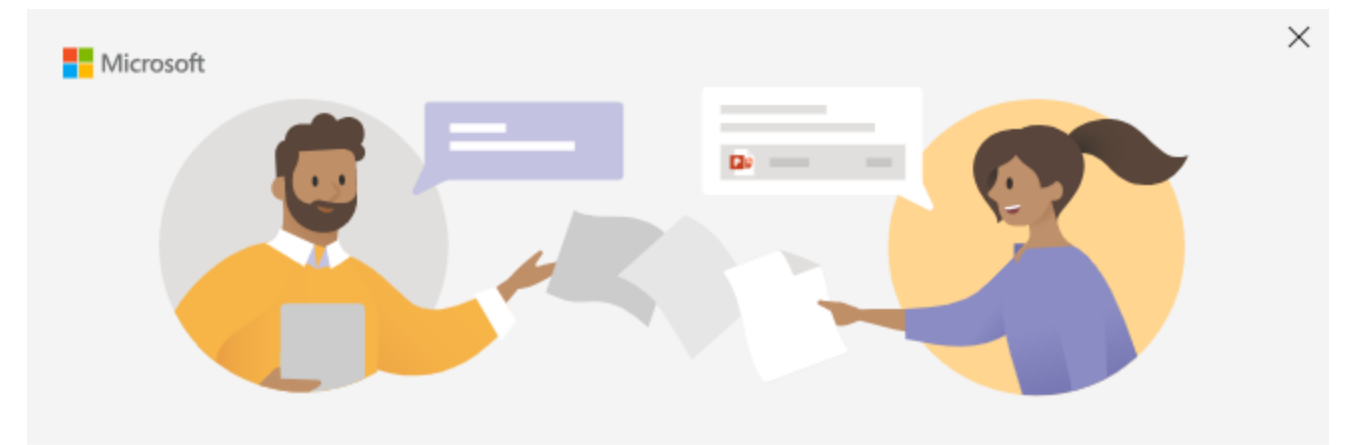

Une fois Teams installé et lancé

1) Je me connecte simplement à mon compte

Entrez votre compte professionnel, scolaire ou Microsoft

Adresse de connexion Suivant <u>En savoir plus</u> 1) Vous voilà connecté avec l'accès à votre équipe (composés des participants et intervenants de votre certificat)

2) Vous n'avez plus qu'à cliquer sur votre Certificat dans l'onglet « Équipes » et rejoindre votre cours. Nous vous invitons à regarder la vidéo tutoriel si vous ne savez pas comment rejoindre un cours.

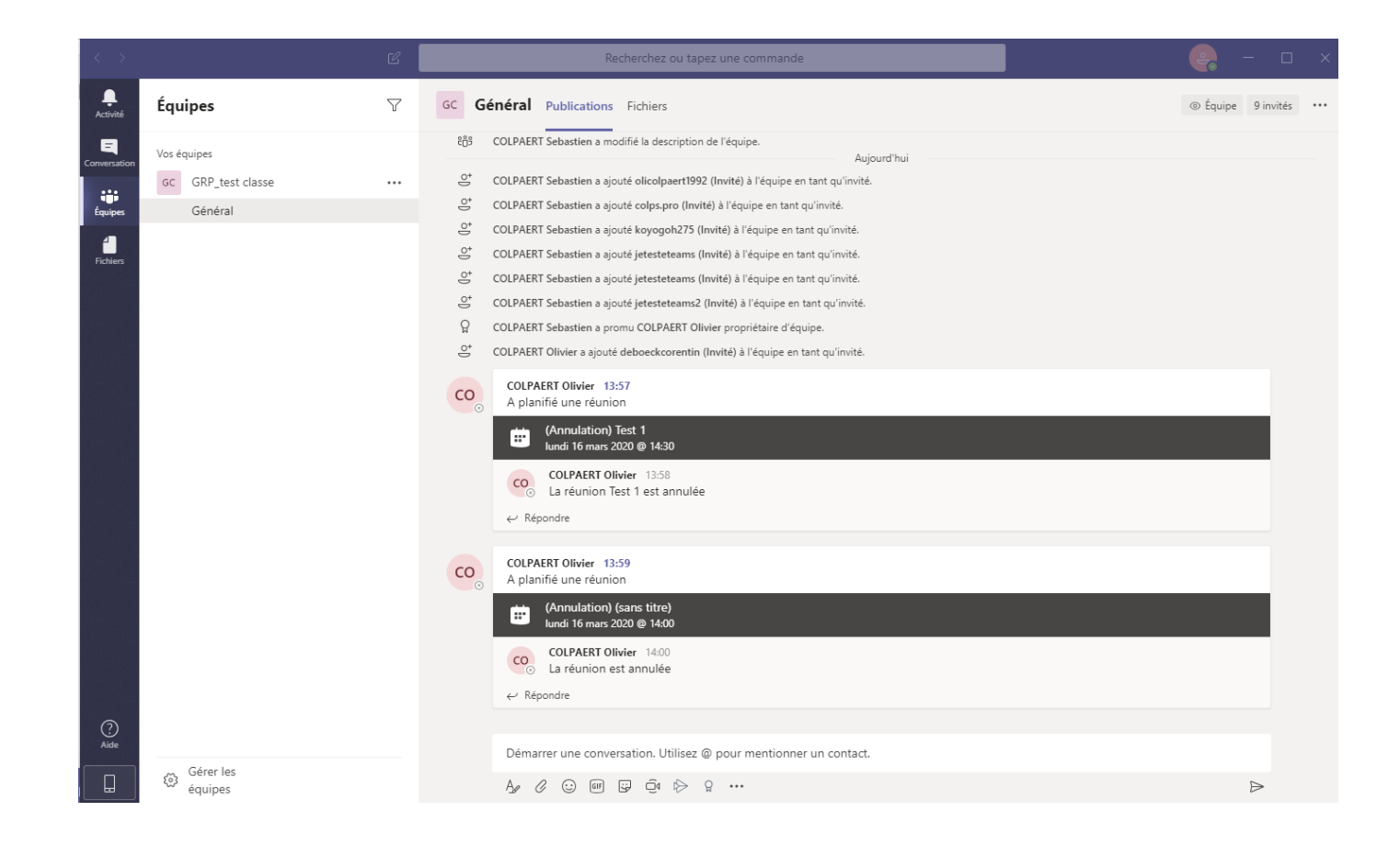

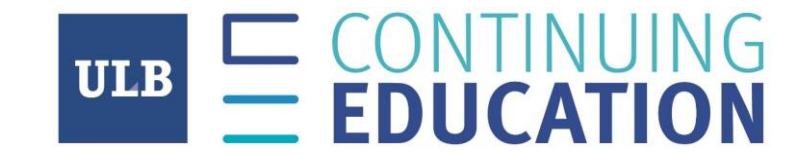

### Nous vous remercions de votre attention et vous souhaitons « Bon cours »